## GUÍA PARA LA CAPTURA DE SOLICITUDES DE APOYO PARA PROYECTOS DE COOPERACIÓN BILATERAL

# ÍNDICE

I. INGRESAR AL FORMATO DE SOLICITUD DE APOYO

## II. FORMATO DE SOLICITUD

- 1.- SOLICITUD
- 2.- PANTALLA GENERAL
- 3.- DATOS DE COOPERACIÓN BILATERAL
- 4.- ACCIONES INTERNACIONALES
- 5.- PROTOCOLO
- 6.- GRUPO DE TRABAJO
- 7. RESPONSABLES
- 8.- CRONOGRAMA Y DESGLOSE FINANCIERO
- 9.- GIRO
- **10.- DOCUMENTOS ADJUNTOS**
- 11.- ENVÍO DE SOLICITUD

## I. INGRESAR AL FORMATO DE SOLICITUD DE APOYO

1. La captura de solicitudes de apoyo para proyectos del Programa de Cooperación Internacional, Cooperación Bilateral, se realizará a través del sistema en línea, desde el portal de Conacyt: <u>www.conacyt.mx</u>.

2. Una vez que aparezca la pantalla de nuestro portal, baje el cursor del "Mouse" hasta el apartado **Cooperación Internacional en Ciencia y Tecnología, acceso a la liga Cooperación Bilateral**, abrir Convocatoria, y dar click en Formato de solicitud.

3. La pantalla para ingresar al formato de captura de su solicitud, muestra tres opciones:

a) **CONEXIÓN**.- Si usted ya cuenta con su ID Usuario y Contraseña, basta escribirlas en los recuadros correspondientes y dar un clic con el "mouse" en el comando amarillo **Conexión**;

b) **NUEVO USUARIO**.- Si usted aún no se registra como usuario de los servicios que brinda CONACYT, será necesario que se registre en la liga "**Nuevo Usuario**", antes de capturar su solicitud de apoyo. DESDE LUEGO ESTO IMPLICA QUE USTED REGISTRE SU CURRICULUM VITAE ÚNICO (CVU).

c) **RECUPERACIÓN DE USUARIO Y CONTRASEÑA**. Si no recuerda su ID Usuario y contraseña, ingrese a esta liga y se le proporcionará a la brevedad estas claves

4.- Después de haber ingresado su ID Usuario y Contraseña, aparecerá la siguiente pantalla.

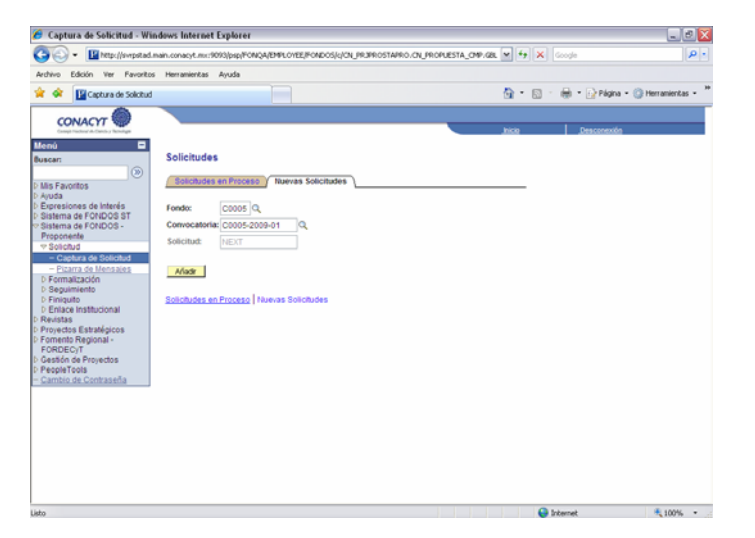

5.- Lleve el cursor del "mouse" hasta la opción en el menú de la parte superior izquierda, donde aparece la leyenda "SISTEMA DE FONDOS – PROPONENTE" y de clic.

6.- Acerque el cursor a la opción "SOLICITUD" y de clic en ésta:

7.- En este punto, se despliega la opción "CAPTURA DE SOLICITUD"; de clic con el puntero del cursor sobre la misma, de clic en la pestaña con la etiqueta "NUEVAS SOLICITUDES"

8.- En la pantalla "NUEVAS SOLICITUDES", aparecen dos recuadros con las leyendas "FONDOS" y "CONVOCATORIA", así como el icono de una lupa del lado derecho de cada uno de ellos.

9.- Como primer paso, de clic en la lupa del recuadro **"FONDO"**; el programa le desplegará una lista de los Fondos existentes en el sistema. Elija el fondo **"COOD5 – COOPERACION BILATERAL** 

10.- El programa lo regresará a la pantalla "NUEVAS SOLICITUDES". Elija la Convocatoria "COOPERACIÓN BILATERAL" (C0005-2009-01)"

12.- Una vez que en los recuadros aparezcan FONDO CO005 y CONVOCATORIA CO005-2009-01, coloque el puntero del cursor en el comando "AÑADIR

#### II. FORMATO DE SOLICITUD

### 1.- SOLICITUD

En este momento, el programa le dará acceso propiamente al formato para la captura de su solicitud.

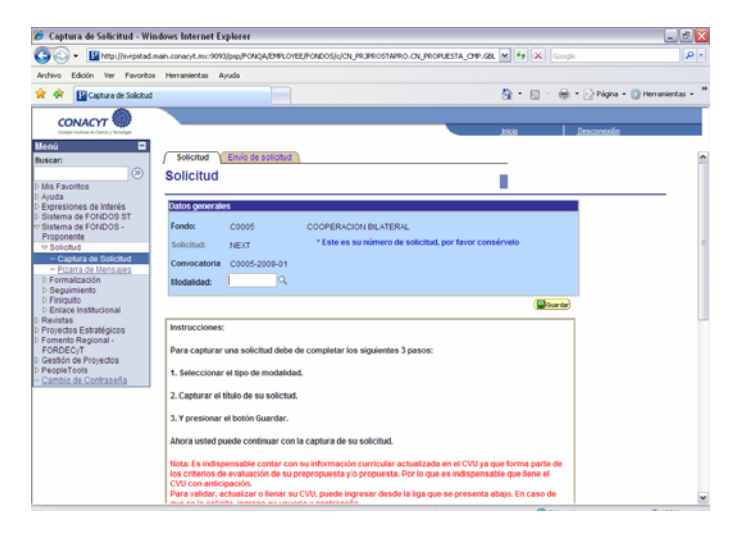

1.1 Deberá dar clic en el icono para elegir la modalidad a la que inscribe su solicitud.

| Proyecto de investigación          | (PRINV)                                                              |
|------------------------------------|----------------------------------------------------------------------|
| Apoyo a Talleres                   | (APTA)                                                               |
| Intercambio Académico Alemania     | (IAA)                                                                |
| Intercambio Académico Japón        | (IAJ)                                                                |
| Recepción de Extranjeros en México | (REM) aplica sólo en la variante de intercambio académico: IAA e IAJ |

1.2 Capturar el Titulo de la Solicitud, y posteriormente dar clic en el botón de guardar. Al momento de guardar los cambios, se creará el número de solicitud el cual es muy importante lo recuerde a lo largo de todo el proceso de evaluación, ya que el mismo, le permitirá conocer en que etapa del proceso se encuentra su proyecto. Es importante mencionar que una vez que guarde los cambios no podrá modificar la modalidad.

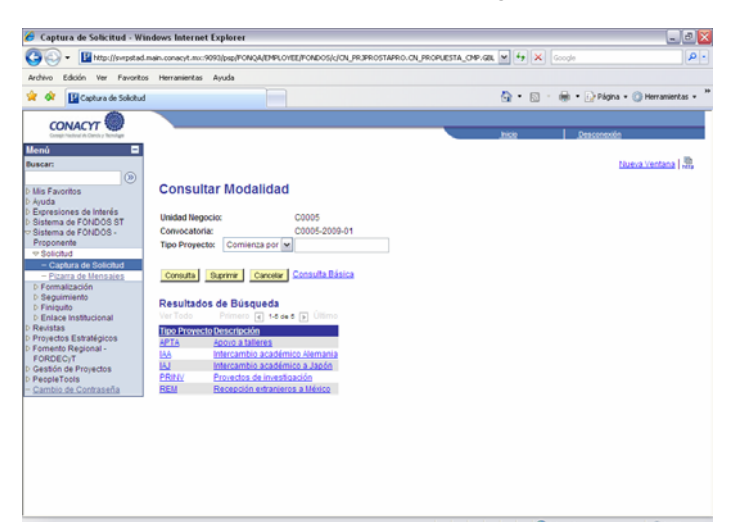

En caso de que cierre su Sesión y posteriormente desee ingresar a la aplicación para seguir con la captura de la solicitud, es necesario siga los pasos mencionados del punto 1 al 7. Una vez que se encuentre dentro de la página de Captura de Solicitudes deberá de ingresar a la primera Pestaña "Solicitudes en Proceso", dar clic en el botón de buscar donde se enlistaran los proyectos

1.3.- De igual manera, es muy importante, que usted actualice su Currículo Vitae Único (CVU) a través de la liga que aparece en este apartado.

1.4.- En la parte superior de la pantalla aparecen varias pestañas. Al hacer clic con el puntero de su cursor en cada una de ellas, tendrá acceso a los apartados que conforman la solicitud:

- 1.- SOLICITUD
- 2.- PANTALLA GENERAL
- 3.- DATOS DE COOPERACIÓN INTERNACIONAL
- 4. PROTOCOLO (aplica sólo a proyectos de investigación conjunta)
- 5.- GRUPO DE TRABAJO
- 6. RESPONSABLES
- 7.- CRONOGRAMA Y DESGLOSE FINANCIERO
- 8.- GIRO
- 9.- DOCUMENTOS ADJUNTOS
- 10.- ENVÍO DE SOLICITUD

Al dar un clic en la flecha que se encuentra en el extremo derecho de las pestañas, irán apareciendo las demás opciones que se enlistan arriba.

### 2.- PANTALLA GENERAL

| 🟉 Captura de Solicitud - Win                                                                                                    | dows Internet Explorer                                                                                                    |                                                                                         |                                                                                           |              |                                 |
|----------------------------------------------------------------------------------------------------|----------------------------------------------------------------------------------------------------|-----------------------------------------------------------------------------------------|-------------------------------------------------------------------------------------------|--------------|---------------------------------|
| 🚱 🗣 🔛 http://svrpstad.w                                                                                                    | ain.conacyt.mv:9093/psp/PON                                                                                                    | QA/EMPLOYEE/FONDOS/C/ON_PRJ                                                             | ROSTAPRO.CN_PROPUESTA_CMP.GBL                                                             | 🕶 🛃 🗙 Google | ابا                             |
| Archivo Edición Ver Favoritos                                                                                                    | Herramientas Ayuda                                                                                                    |                                                                                         |                                                                                           |              |                                 |
| 🚖 🐟 🔛 Captura de Solicitud                                                                                                    |                                                                                                    |                                                                                         |                                                                                           | 💁 • 🖾 · 🖶    | • 😥 Página • 🔘 Herramientas • 🇯 |
| CONACYT                                                                                                    |                                                                                                    |                                                                                         |                                                                                           | tricio I     | Descontrilo                     |
| Menú 🖬                                                                                                    |                                                                                                    |                                                                                         |                                                                                           | 2000         | 1000000                         |
| Buscari  D Mas Favoritos  D Ayuda D Expressiones de Interés D Statema de FONDOS ST Statema de FONDOS ST Proponenta                                                                                                    | Número RENIECYT:<br>009-5 Q,<br>Institución:<br>CENTRO DE INVEST<br>CENTRO DE INVESTR                                                               | TIGACION Y DE ESTUDIOS AV<br>1963 En empresa sen el que es<br>Gacion y de Estudios avan | NIZADOS DEL I P.N. / UNIDAD GUA<br>Insetta el proyector<br>ZADOS DEL I P.N. / UNIDAD GUAD | ADALAJARA    |                                 |
| <ul> <li>Disgumento</li> <li>Di Friquito</li> <li>Bitaco Institucional</li> <li>Bitaco Institucional</li> <li>Di Revista</li> <li>Di Fonesto Regionaria</li> <li>FORDED/T</li> <li>Di Gestión de Proyectos</li> <li>Combini de Contrateña</li> </ul> | Notitución o Empresa<br>Nombre o Razon Socia<br>Centro DE ervestro<br>Daregardo de Noti<br>Clave de la Organ<br>Sector<br>Organización<br>20. Nivel | N<br>SACION Y DE ESTUDIOS KIAN<br>Dusca Rist<br>Dusca Rist<br>Nización                  | ZADOS DEL IPIN /UNICAD GUAD<br>ITTUCION                                                   | ALAJARA      |                                 |
|                                                                                                    | Ser. Nivel                                                                                                    |                                                                                         |                                                                                           |              |                                 |

En el apartado de Pantalla General, usted deberá capturar:

2.1. Si la propuesta ha participado en otra convocatoria, es decir si en el periodo 2008-2009 recibe financiamiento de otra instancia de CONACYT, deberá teclear en el espacio donde dice convocatoria la clave del fondo y el año de convocatoria.

2.2 El registro RENIECYT de su Institución, y dar click en el ícono de la lupa.

2.3 Programa institucional o de la empresa en el que se inserta el proyecto (Este campo no es obligatorio y está en función de que su proyecto realmente se inscriba en alguno).

2.4 Ubicar su institución dando click en el botón de BUSCAR INSTITUCIÓN.

2.5 Áreas PECyT (Las únicas áreas PECyT, son las que se encuentran en el catalogo que se despliega al utilizar el icono de la lupa, en caso de que no aplique, utilice Ninguna).

2.6 Áreas de conocimiento. Refiere al Comité de Especialistas, al cual desea someter su proyecto para evaluación.

2.7 El área de desarrollo de su proyecto (Las únicas áreas son las que se encuentran en el catalogo que se despliega al utilizar el icono de la lupa, en caso de que no aplique, utilice Otra);

2.8 Demandas. No aplica.

2.9 El periodo o duración del proyecto, deberá ser en meses inclusive para proyectos de dos y tres años, en el caso que la duración del proyecto sea de menos de un mes, como es el caso de apoyo a talleres (APTA) y algunos casos de intercambio académico Japón (IAJ), deberá teclear un 0 en el espacio correspondiente e indicar la duración del evento o estancia en la descripción de la propuesta.

2.10. Descripción de la propuesta, objetivo general y resultados esperados, es propiamente un resumen de su propuesta, ya que para la información en extenso existe la pestaña de "protocolo".

2.11 Palabras Claves. Es muy importante que en este apartado defina las palabras claves que contiene su investigación, ya que éstas serán la guía durante todo el proceso de evaluación, para los árbitros externos

### 3. DATOS DE COOPERACIÓN INTERNACIONAL

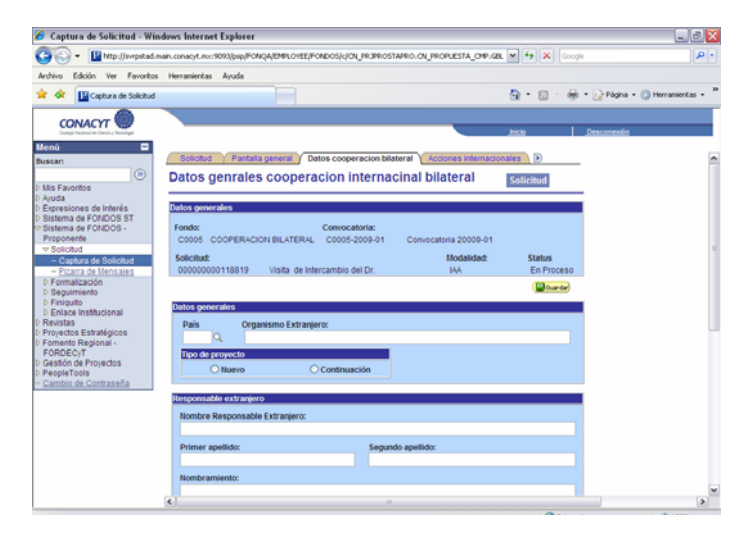

3.1. País con el que se va a realizar la colaboración, dar click en el ícono de la lupa, y teclear en el espacio de organismo extranjero, el organismo contraparte en el que se inscribe el proyecto (ver nomenclatura en los términos de referencia, ejemplo (CNRS, DFG, DAAD, FNRS, COLCIENCIAS, NSF etc.)

3.2 Tipo de proyecto, si es un proyecto nuevo o de continuación.

3.3 Responsable extranjero, datos del investigador extranjero que coordina el proyecto en el país contraparte.

### 4. ACCIONES INTERNACIONALES

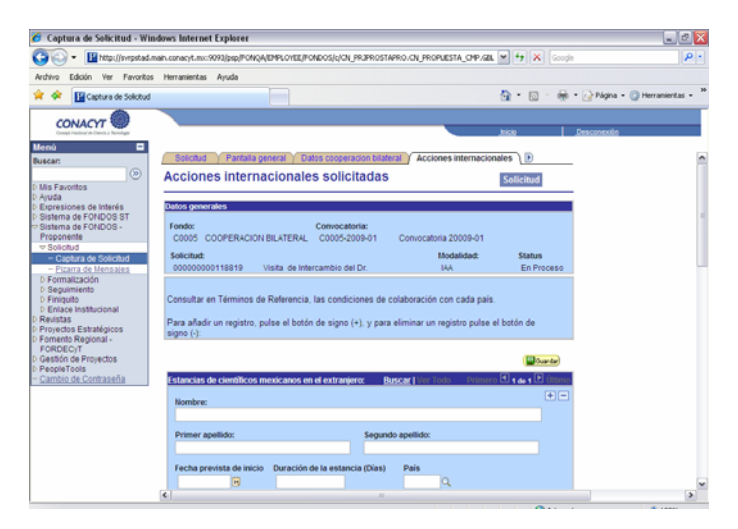

| 🏉 Captura de Solicitud - Wi                  | adows Internet Explorer                                                      |                                |                         |
|----------------------------------------------|------------------------------------------------------------------------------|--------------------------------|-------------------------|
| 🚱 🕒 📲 http://svrpstad.                       | nain.conacyt.mv:9093/pop/FONQA/EMPLOYEE/FONDOS/c/CN_PR3PROSTAPRO.CN_PROPUEST | A_CHP.GEL M + K Google         | ρ.                      |
| Archivo Edición Ver Favoritos                | i Herranientas Ayuda                                                         |                                |                         |
| 🚖 🔅 📴 Captura de Sokotud                     |                                                                              | 🐴 🔹 🔝 🐇 🖶 🔹 🔂 Página 🕶 🎯 Herra | mientas = <sup>14</sup> |
|                                              |                                                                              |                                |                         |
| CONACYT                                      |                                                                              | Inicia Desconsulla             |                         |
| Hanà 🛛                                       |                                                                              |                                |                         |
| Buscan                                       |                                                                              |                                |                         |
| (2)                                          | Fache estudete de iniciale Duranida de la categoria (Dirat) Dela             |                                |                         |
| b Mis Favoritos                              | Fecha prevista de inicio Duración de la estancia (Dias) País                 |                                |                         |
| Þ Ayuda                                      |                                                                              |                                |                         |
| Expresiones de Interés                       | Ciudad destino:                                                              |                                |                         |
| D Sistema de FONDOS ST<br>Distanas de FONDOS |                                                                              |                                |                         |
| Processeste                                  |                                                                              |                                |                         |
| T Solicitud                                  | Institución Anfitriona                                                       |                                |                         |
| - Captura de Solicitud                       |                                                                              | Q                              |                         |
| - Pizarra de Mensales                        | P                                                                            |                                |                         |
| D Formalización                              |                                                                              |                                |                         |
| D Seguimiento                                | Estancias de científicos extranjeros en México Buscar   Ver Todo             | Primero 🖪 🛚 🐽 🛊 🕩 Úttimo       |                         |
| D Finiquito                                  |                                                                              | <b>+ -</b>                     |                         |
| D Enlace Institucional                       |                                                                              |                                |                         |
| b Provectos Estratúnicos                     | Nombre:                                                                      |                                |                         |
| D Fomento Regional -                         |                                                                              |                                |                         |
| FORDEC/T                                     |                                                                              |                                |                         |
| D Gestión de Proyectos                       | Primer apelido: Segundo apelido:                                             |                                |                         |
| D PeopleTools                                |                                                                              |                                |                         |
| - Cambio de Contrasena                       | Facha Inizia Descrito de la esterada (Disa) Dala                             |                                |                         |
|                                              | Pecha Inicio Duración de la estancia (bías) Pers                             |                                |                         |
|                                              |                                                                              |                                |                         |
|                                              | Red at a sector of                                                           |                                |                         |
|                                              | Cludad receptora:                                                            |                                |                         |
|                                              |                                                                              |                                |                         |
|                                              | Institución Anfitrionas                                                      |                                |                         |
|                                              | Instructor Annu tona.                                                        |                                |                         |
|                                              |                                                                              | ч.                             |                         |
|                                              |                                                                              |                                | V                       |
|                                              | 4                                                                            |                                | >                       |

En este apartado, se van a capturar los datos de los participantes mexicanos y sus contrapartes extranjeras, así como fecha y duración de la estancia de; mexicanos al extranjero y extranjeros en México, si su proyecto es a 24 ó 36 meses se deberán describir las actividades solicitadas para el 2° y 3er. año

4.1 Estancia de científicos mexicanos en el extranjero, podrá dar un click en la lupa para seleccionar el país, en los espacios correspondientes deberá teclear la ciudad de destino e institución anfitriona.

4.2 Estancia de científicos extranjeros en México, en esta opción por favor omitir la opción de la lupa, deberá teclear en los espacios correspondientes la ciudad receptora e institución anfitriona.

4.3 Formación de recursos humanos, en el caso de aplicar, es importante describir la importancia o beneficio de la participación de estudiantes, el resumen de las actividades, así como una descripción del programa de trabajo que va a desarrollar el alumno.

| 🏉 Captura de Solicitud - Wine                                         | dows Internet Explorer                                                          |                        | _ C 🔀                |
|-----------------------------------------------------------------------|---------------------------------------------------------------------------------|------------------------|----------------------|
| 🐨 🐨 🖬 http://svrpstad.m                                               | ain.conacyt.mc:9093/psp/PONQA/EMPLOYEE/PONDOS/c/CN_PRJPROSTAPRO.CN_PROPUESTA_CI | MP.GBL M 😚 🗙 Google    | P.                   |
| Archivo Edición Ver Favoritos                                         | Herramientas Ayuda                                                              |                        |                      |
| 🚖 🔅 🔛 Captura de Solicitud                                            |                                                                                 | 💁 * 🖾 👘 * 🔂 Página     | • 💮 Herramientas • 3 |
| CONACYT                                                               |                                                                                 |                        |                      |
| Compt Fractional Al Canada y Rookingan                                |                                                                                 | hco Desconexo          |                      |
| Buscar:                                                               | Formación de recursos humanos (en caso de involucrar estudiantes).              | + -                    | ^                    |
| D Mis Favoritos                                                       | Nombre del estudiante                                                           |                        |                      |
| D Ayuda<br>D Expresiones de Interés                                   |                                                                                 |                        |                      |
| <ul> <li>Sistema de FONDOS ST</li> <li>Sistema de FONDOS -</li> </ul> | Primer Apellido Segundo Apellido                                                |                        |                      |
| Proponente     Solicitud     Captura de Solicitud                     | Grado Actual:                                                                   |                        |                      |
| <ul> <li>Pizarra de Mensales</li> <li>D Formalización</li> </ul>      | Importancia beneficio particip                                                  |                        |                      |
| D Seguimiento<br>D Finiquito                                          |                                                                                 |                        |                      |
| D Enlace Institucional<br>D Revistas                                  |                                                                                 |                        |                      |
| D Fomento Regional -                                                  | Resumen de actividades desarro                                                  |                        |                      |
| PORDEC/T<br>D Gestión de Proyectos<br>D PecoleTools                   |                                                                                 |                        |                      |
| - Cambio de Contraseña                                                |                                                                                 |                        |                      |
|                                                                       |                                                                                 |                        |                      |
|                                                                       |                                                                                 |                        |                      |
|                                                                       |                                                                                 |                        |                      |
|                                                                       | No olvide guardar los cambios al terminar de capturar los datos de esta pestaña |                        |                      |
|                                                                       | Contar Q Volver a huscar 4 giptiente en Lista                                   | 🔁 Alati (Øvour Houria) | *                    |
|                                                                       |                                                                                 |                        |                      |

#### 5. PROTOCOLO

5.1 Se capturan datos generales de la propuesta. (aplica para PRINV, )

5.2 Este espacio deberá contener la descripción de los objetivos específicos, antecedentes, justificación, la metodología a desarrollar así como las referencias bibliográficas, en caso necesario se complementará la información, subiendo hojas complementarias en la pestaña de DOCUMENTOS ADJUNTOS.

## 6. GRUPO DE TRABAJO

6.1 Capturar los datos de todos los participantes en el proyecto dando de alta el CVU utilizando el ícono de la lupa, en el caso de los CV de investigadores contraparte en el extranjero se deberán anexar en formato PDF en la sección de documentos adjuntos.

6.2 Para agregar o eliminar un registro deberá de dar clic en los íconos.

6.3 Para capturar nivel del participante, campo de conocimiento, disciplina y subdisciplina, dé clic en el icono de la lupa.

6.3 Después de la información general, se deberá proporcionar, en los espacios correspondientes la siguiente información: producto que genera (puede ser desde su aportación en los resultados de la investigación, elaboración de artículos, formación de recursos humanos etc.). Información relevante del participante, así como la descripción de la actividad específica en el marco del proyecto.

#### 7. RESPONSABLES

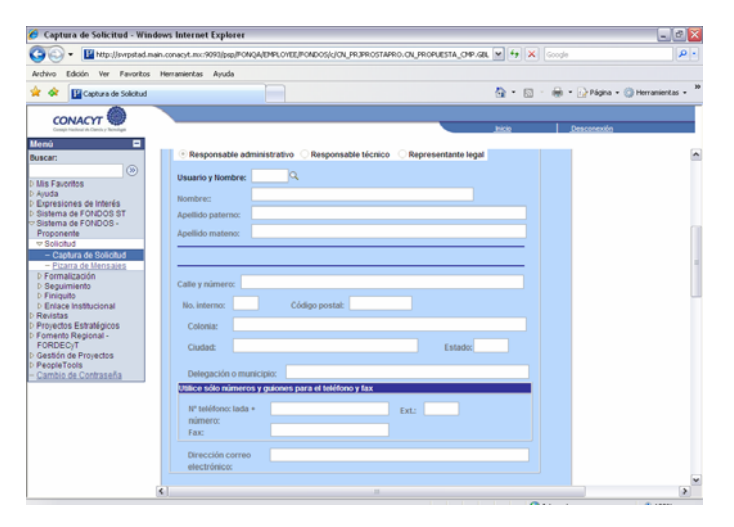

7.1 Capturar el ID de usuario del responsable administrativo. Como responsable técnico del proyecto automáticamente se desplegarán los datos generales capturados de su CVU. Se le recomienda que para conocer o saber con toda seguridad quien fungirá como Responsable Administrativo, consulte con las autoridades de su institución, los datos del representante legal se cargan automáticamente cuando usted captura el Registro RENIECyT de su Institución en la Pantalla General

#### 8. CRONOGRAMA Y DESGLOSE FINANCIERO

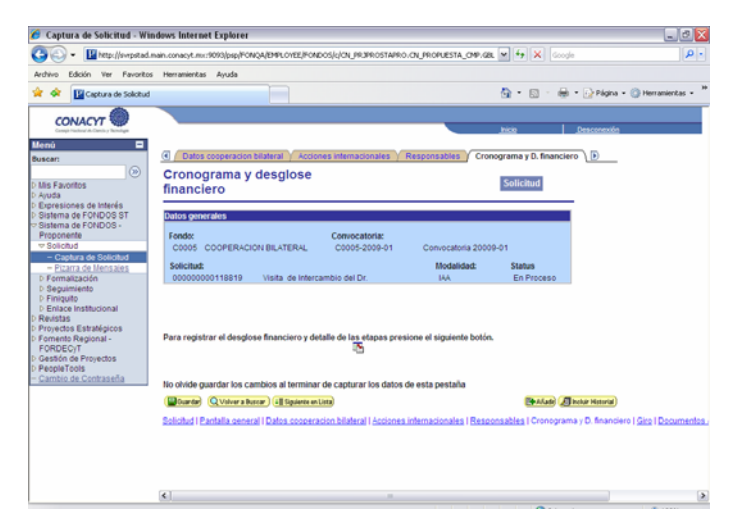

En este punto hay que destacar que para los proyectos de movilidad de Cooperación Bilateral:

8.1 Una Etapa, deberá corresponder a 12 meses, si su proyecto es a 24 (dos etapas) ó 36 (tres etapas), se deberá capturar el desglose de todas las etapas (consultar en los términos de referencia la vigencia de cada programa)

8.2 En apego a los términos de referencia de la convocatoria y dependiendo de la modalidad, los rubros financiables son:

| Proyecto de investigación          | (PRINV) | pasajes y viáticos                         |
|------------------------------------|---------|--------------------------------------------|
| Apoyo a Talleres                   | (APTA)  | Materia impreso, otros, pasajes y viáticos |
| Intercambio Académico Alemania     | (IAA)   | pasajes                                    |
| Intercambio Académico Japón        | (IAJ)   | pasajes                                    |
| Recepción de Extranjeros en México | (REM)   | viáticos                                   |

8.3 Para iniciar el registro del desglose financiero y detalle de las etapas, deberá dar click en el ícono indicado.

| -                                                                                                    | 1                                                                                                    | http://or                                                                                                    |                               |                                                                                                    |                                                                                                    | NAME OF TAXABLE                                                                                                    |                                                                                                    |                                                                                                    |                                                                                                    |                                                                                                    |                                                                                                    |                 |                          |
|----------------------------------------------------------------------------------------------------|----------------------------------------------------------------------------------------------------|----------------------------------------------------------------------------------------------------|-------------------------------|----------------------------------------------------------------------------------------------------|----------------------------------------------------------------------------------------------------|----------------------------------------------------------------------------------------------------|----------------------------------------------------------------------------------------------------|----------------------------------------------------------------------------------------------------|----------------------------------------------------------------------------------------------------|----------------------------------------------------------------------------------------------------|----------------------------------------------------------------------------------------------------|-----------------|--------------------------|
| Ge                                                                                                    | × 1                                                                                                    | unth Wass                                                                                                    | pstad.ma                      | in.conacyt.mucl                                                                                                    | ADNO-4/did/brok                                                                                                    | (EMPLOIEE/PON                                                                                                    | IDOS/C/CN_PR3PROSTA                                                                                                    | PRO.CN_PROPUEST/                                                                                                    | A_CMP.GBL                                                                                                    | * + ×                                                                                                    | loogle                                                                                                    |                 | P -                      |
| Authin                                                                                                    | Idvic                                                                                                    | Ver F                                                                                                    | water                         | Marr amiant                                                                                                    | karla                                                                                                    |                                                                                                    |                                                                                                    |                                                                                                    |                                                                                                    |                                                                                                    |                                                                                                    |                 |                          |
| A                                                                                                    | CORONI                                                                                                    | 107 70                                                                                                    | munuus                        | renances                                                                                                    | where                                                                                                    |                                                                                                    |                                                                                                    |                                                                                                    |                                                                                                    | D                                                                                                    | D - Day                                                                                                    |                 |                          |
| * *                                                                                                    | E Cat                                                                                                    | ptura de So                                                                                                    | skoltud                       |                                                                                                    |                                                                                                    |                                                                                                    |                                                                                                    |                                                                                                    |                                                                                                    | G • 🛛 ·                                                                                                    | . (2 PA                                                                                                    | igna + 😳 He     | ramentas •               |
|                                                                                                    | ONAC                                                                                                    | vr 🌰                                                                                                    |                               |                                                                                                    |                                                                                                    |                                                                                                    |                                                                                                    |                                                                                                    |                                                                                                    |                                                                                                    |                                                                                                    |                 |                          |
|                                                                                                    | CHURCH I                                                                                                    | Service Provident                                                                                                    |                               |                                                                                                    |                                                                                                    |                                                                                                    |                                                                                                    |                                                                                                    |                                                                                                    | hicio                                                                                                    | Descore                                                                                                    | <del>zxia</del> |                          |
| llenú                                                                                                    |                                                                                                    |                                                                                                    |                               |                                                                                                    |                                                                                                    |                                                                                                    |                                                                                                    |                                                                                                    |                                                                                                    |                                                                                                    |                                                                                                    |                 |                          |
| Buscar:                                                                                                    |                                                                                                    |                                                                                                    | ~                             | ( Datos o                                                                                                    | cooperacion bila                                                                                                    | iteral Y Accio                                                                                                    | ines internacionales                                                                                                    | Y Responsables                                                                                                    | Crono                                                                                                    | grama y D. fina                                                                                                    | nciero \ 🕑                                                                                                    |                 |                          |
| He Fe                                                                                                    |                                                                                                    |                                                                                                    | 20 I                          | Cronog                                                                                                    | rama y de                                                                                                    | esglose                                                                                                    |                                                                                                    |                                                                                                    |                                                                                                    | Solicitud                                                                                                    |                                                                                                    |                 |                          |
| Ayuda                                                                                                    | 1                                                                                                    |                                                                                                    |                               | financie                                                                                                    | ro                                                                                                    |                                                                                                    |                                                                                                    |                                                                                                    |                                                                                                    |                                                                                                    |                                                                                                    |                 |                          |
| Expres<br>Sister                                                                                                    | siones de<br>na de FOI                                                                                                    | Interés<br>NDOS ST                                                                                                    |                               | Dates appe                                                                                                    | alas                                                                                                    |                                                                                                    |                                                                                                    |                                                                                                    |                                                                                                    |                                                                                                    |                                                                                                    |                 |                          |
| Sisten                                                                                                    | na de FOI                                                                                                    | NDOS -                                                                                                    |                               | Contrast Contrast                                                                                                    |                                                                                                    |                                                                                                    |                                                                                                    |                                                                                                    |                                                                                                    |                                                                                                    |                                                                                                    |                 |                          |
| Propo                                                                                                    | inente<br>citud                                                                                                    |                                                                                                    |                               | Fondo:                                                                                                    |                                                                                                    | BIL ATERAL                                                                                                    | Convocatoria:                                                                                                    | Conversit                                                                                                    | nia 20000.                                                                                                    | 01                                                                                                    |                                                                                                    |                 |                          |
| - C                                                                                                    | aptura de                                                                                                    | Solicitud                                                                                                    |                               |                                                                                                    |                                                                                                    | eren erne                                                                                                    |                                                                                                    |                                                                                                    |                                                                                                    |                                                                                                    |                                                                                                    |                 |                          |
| - P                                                                                                    | izarra de la                                                                                                    | Mensales                                                                                                    | _                             | Solicitud:                                                                                                    | 0118819                                                                                                    | disita de Interr                                                                                                    | ambio del Dr                                                                                                    | liodal                                                                                                    | idad:                                                                                                    | Fo Proceso                                                                                                    |                                                                                                    |                 |                          |
| D Sep                                                                                                    | uimiento                                                                                                    |                                                                                                    |                               |                                                                                                    |                                                                                                    |                                                                                                    |                                                                                                    |                                                                                                    |                                                                                                    |                                                                                                    |                                                                                                    |                 |                          |
| D Finic<br>D Enla                                                                                                    | quito<br>scelinstitu                                                                                                    | riscal                                                                                                    |                               |                                                                                                    |                                                                                                    |                                                                                                    |                                                                                                    |                                                                                                    |                                                                                                    |                                                                                                    |                                                                                                    |                 |                          |
| Revist                                                                                                    | las                                                                                                    |                                                                                                    |                               |                                                                                                    |                                                                                                    |                                                                                                    |                                                                                                    |                                                                                                    |                                                                                                    |                                                                                                    |                                                                                                    |                 |                          |
| Proyect<br>Former                                                                                                    | ctos Estra<br>nto Regio                                                                                                    | negicos<br>nal -                                                                                                    |                               | Para registr                                                                                                    | ar el desglose f                                                                                                    | financiero y de                                                                                                    | etalle de las etapas p                                                                                                    | resione el siguier                                                                                                    | nte botón.                                                                                                    |                                                                                                    |                                                                                                    |                 |                          |
| FORD                                                                                                    | EC/T                                                                                                    |                                                                                                    |                               |                                                                                                    |                                                                                                    |                                                                                                    |                                                                                                    |                                                                                                    |                                                                                                    |                                                                                                    |                                                                                                    |                 |                          |
| People<br>People                                                                                                    | eTools                                                                                                    | rectos                                                                                                    |                               |                                                                                                    |                                                                                                    |                                                                                                    |                                                                                                    |                                                                                                    |                                                                                                    |                                                                                                    |                                                                                                    |                 |                          |
| - Camb                                                                                                    | io de Con                                                                                                    | traseña                                                                                                    |                               | No olvide gu                                                                                                    | ardar los camb                                                                                                    | ios al termina                                                                                                    | r de capturar los dat                                                                                                    | os de esta pestai                                                                                                    | ña                                                                                                    |                                                                                                    |                                                                                                    |                 |                          |
|                                                                                                    |                                                                                                    |                                                                                                    |                               | Duardar                                                                                                    | Q Volver a Buscar                                                                                                    | ) All Siguierte er                                                                                                    | Lista                                                                                                    |                                                                                                    |                                                                                                    | Et Alaste                                                                                                    | 🔏 hukar Hata                                                                                                    | wiał.           |                          |
|                                                                                                    |                                                                                                    |                                                                                                    |                               | Solicitud I Pa                                                                                                    | otalla ceneral I                                                                                                    | Datas cooper                                                                                                    | acion bilateral I Accio                                                                                                    | ses internacionale                                                                                                    | IS I Respon                                                                                                    | sables I Croop                                                                                                    | rama v D. So                                                                                                    | anciero I Giro  | Documentos               |
|                                                                                                    |                                                                                                    |                                                                                                    |                               |                                                                                                    |                                                                                                    |                                                                                                    |                                                                                                    |                                                                                                    |                                                                                                    |                                                                                                    |                                                                                                    |                 |                          |
|                                                                                                    |                                                                                                    |                                                                                                    |                               |                                                                                                    |                                                                                                    |                                                                                                    |                                                                                                    |                                                                                                    |                                                                                                    |                                                                                                    |                                                                                                    |                 |                          |
|                                                                                                    |                                                                                                    |                                                                                                    |                               |                                                                                                    |                                                                                                    |                                                                                                    |                                                                                                    |                                                                                                    |                                                                                                    |                                                                                                    |                                                                                                    |                 |                          |
|                                                                                                    |                                                                                                    |                                                                                                    |                               |                                                                                                    |                                                                                                    |                                                                                                    |                                                                                                    |                                                                                                    |                                                                                                    |                                                                                                    |                                                                                                    |                 |                          |
|                                                                                                    |                                                                                                    |                                                                                                    |                               | < ]                                                                                                    |                                                                                                    |                                                                                                    |                                                                                                    |                                                                                                    |                                                                                                    |                                                                                                    |                                                                                                    |                 | 9                        |
| Cap                                                                                                    | tura de S                                                                                                    | Solicitud                                                                                                    | - Wind                        | ows Internet                                                                                                    | t Explorer                                                                                                    |                                                                                                    |                                                                                                    |                                                                                                    |                                                                                                    |                                                                                                    |                                                                                                    |                 |                          |
| 0                                                                                                    | 2                                                                                                    |                                                                                                    |                               |                                                                                                    |                                                                                                    |                                                                                                    |                                                                                                    |                                                                                                    |                                                                                                    |                                                                                                    |                                                                                                    |                 |                          |
|                                                                                                    | 1                                                                                                    | http://ow                                                                                                    |                               |                                                                                                    | ACCESSION NO.                                                                                                    | NAME AND DESCRIPTION                                                                                                    | PAGLANI DO INDAGEN                                                                                                    | 00.0 (N 00.00 EST                                                                                                    | A 2340 201                                                                                                    |                                                                                                    | Constantia -                                                                                                    |                 | 0.                       |
| 90                                                                                                    | ) 🛛                                                                                                    | Ntp://svr                                                                                                    | pstad.ma                      | in.conacyt.mud                                                                                                    | 9093/bip/FONQA                                                                                                    | /EMPLOYEE/FOR                                                                                                    | DOS/c/ON_PRIPROSTA                                                                                                    | PRO.CN_PROPUEST/                                                                                                    | A_CMP.GR                                                                                                    | ¥ + X                                                                                                    | loogle                                                                                                    |                 | P -                      |
| Archivo                                                                                                    | Edición                                                                                                    | Ntp:Jjsvr<br>Ver Fe                                                                                                    | ostad.ma<br>workos            | n.conacyt.mu:<br>Herramientas                                                                                                    | Ayuda                                                                                                    | RMPLOYEE/FOR                                                                                                    | DOS/c/CN_PR3PROSTA                                                                                                    | PRO. CN_PROPUEST/                                                                                                    | A_CMP.GBL                                                                                                    | ¥ + ×                                                                                                    | icode                                                                                                    |                 | • [9]                    |
| Archivo                                                                                                    | Edicón                                                                                                    | Ntp://svr<br>Ver Fe<br>ptura de Sc                                                                                                    | pstad.ma<br>woritos<br>Aotud  | in.conacyt.mu:<br>Herramientas                                                                                                    | 9093/bsp/FONQA<br>Ayuda                                                                                                    | JEMPLOYEE/FON                                                                                                    | DOS/L/OL_PRIPROSTA                                                                                                    | PRO.CN_PROPUEST/                                                                                                    | A_CMP.GR                                                                                                    |                                                                                                    | icogle<br>🚓 = 🔂 Pá                                                                                                    | igna = 🍈 He     | ramientas - 1            |
| Archivo<br>Archivo                                                                                                    | Edición                                                                                                    | Ntp://svr<br>Ver Fa<br>ptura de Sc<br>VT                                                                                                    | ostad.ma<br>workos<br>Actud   | n.conacyt.mu:<br>Herramientas                                                                                                    | 9993,[psp;FONQA<br>Ayuda                                                                                                    | RIMPLOYEE, IFON                                                                                                    | dos(c/on_frafrosta                                                                                                    | PRO. CN_PROPUEST/                                                                                                    | A_CMP.GEL                                                                                                    |                                                                                                    | icogle<br>🖶 • 🕞 Pá                                                                                                    | igna = 🌀 He     | ramientas - <sup>1</sup> |
| Ardhivo<br>Ardhivo                                                                                                    |                                                                                                    | MtpUlisve<br>Ver Fe<br>plura de So<br>YT O                                                                                                    | pstad.ma<br>woritos<br>Actud  | in.conacyt.mu:<br>Herramientas                                                                                                    | 9093)[psp. FONQA<br>Ayuda                                                                                                    | REMPLOYEE, FOR                                                                                                    | DOS/c/CN_PR3PROSTA                                                                                                    | PRO.OL PROPUEST                                                                                                    | A_019.68L                                                                                                    |                                                                                                    | icogle<br>🖶 • 🔂 Pá                                                                                                    | igna + 🌍 Hei    | ramientas - <sup>1</sup> |
| Archivo<br>Archivo<br>Arc                                                                                                    |                                                                                                    | Ntp:///svr<br>Ver Fe<br>ptura de So<br>YT                                                                                                    | pstad.ma<br>workos<br>Actud   | in.conacyt.mu:<br>Herramientas                                                                                                    | 9093/psp/FONQA<br>Ayuda                                                                                                    | ARMPLONEE, FON                                                                                                    | DOS(4CH_PR3PROSTA                                                                                                    | PRO.CNL.PROPUEST                                                                                                    | A_OP-SR                                                                                                    |                                                                                                    | loogle<br>🖶 • 🔂 På<br>Descore                                                                                                    | igna - 🌍 He     | ramientas - <sup>1</sup> |
| Archivo<br>Archivo<br>Arc                                                                                                    |                                                                                                    | Mtp:///svr<br>Ver Fa<br>phura de Sa<br>YT                                                                                                    | pstad.ma<br>woritos<br>Aotud  | in.conacyt.mut<br>Herramientas                                                                                                    | 9093/bs0/PONQA<br>Ayuda<br>es para el regis                                                                                                    | EMPLOYEE/FON                                                                                                    | DOS(JCH_PROPROSTA                                                                                                    | PRO-CN_PROPUEST                                                                                                    | A_OP.GL                                                                                                    | ₩ <b>*9 X</b> (<br>                                                                                                    | Coccile<br>Ref. • 🕑 Pai<br>Descore                                                                                                    | igna - 🕜 He     | ramientas - <sup>1</sup> |
| Ardivo<br>Ardivo<br>Ardivo                                                                           |                                                                                                    | Nttp-Ulisve<br>Ver Fa<br>phura de So<br>YT                                                                                                    | pstad.ma<br>workos<br>Actud   | In conacyt.mut<br>Herramientas<br>Instruccion<br>1 Capture                                                                                                    | 8993(psp)FONQA<br>Ayuda<br>es para el regin<br>todas las etapo                                                                                                    | EMPLOYEE/FON<br>stro de las eta<br>as de la propu                                                                                                    | DOS(c)CH_PR3PROSTA<br>pas:<br>esta. Para alladir un                                                                                                    | PRO. CNL PROPUESTA                                                                                                    | A_CHP.GBL                                                                                                    | v + x (                                                                                                    | icogle<br>• 과 Pá<br>Descorr<br>apa ". Para                                                                                                    | igina + 🕜 He    | ramienčas - <sup>1</sup> |
| Ardiwo<br>Ardiwo<br>Ardiwo<br>Ardiwo<br>Menú<br>Buscar:<br>Mis Fas                                                                                                    | Edición<br>Edición<br>CONACI<br>NONACI                                                                                                    | Ntp://ww<br>Ver Fa<br>phura de So<br>YT O                                                                                                    | pstad.ma<br>woritos<br>Actud  | Inconacyt.mud<br>Herramientas<br>Instruccion<br>1 Capture<br>borrar una i                                                                                                    | Ayuda<br>Ayuda<br>es para el regit<br>todas las etapo<br>etapa, presione                                                                                                    | EMPLOYEE/FON<br>stro de las eta<br>as de la propu<br>e el signo (-).                                                                                                    | posk(IOL_PR3PROSTA<br>pas:<br>esta. Pere añedir un                                                                                                    | PRO.CN. PROPUEST                                                                                                    | A_CMP.GEL                                                                                                    | v + x (                                                                                                    | ioogle<br>🖶 • 과 Pá<br>Descore<br>spa *. Para                                                                                                    | igna - 💮 He     | ramientas - <sup>1</sup> |
| Archivo<br>Archivo<br>Archivo<br>Menú<br>Buscar:<br>Mis Fa<br>Ayuda<br>Express                                                                                                    | Edición<br>Edición<br>CONACIO<br>avoritos<br>siones de                                                                                                    | Ntp://svr<br>Ver Fe<br>phara de So<br>YT O                                                                                                    | pstad.ma<br>woritos<br>Actual | Inconacyt.mud<br>Herramientas<br>Instruccion<br>1 Capture<br>borrar una i<br>2 Después                                                                                                    | Ayuda<br>Ayuda<br>es para el regis<br>todas las etapa<br>etapa, presione<br>a de capturar to                                                                                                    | EMPLORE/FOR<br>stro de las eta<br>as de la propu<br>e el signo (-).<br>idas las etapa                                                                                                    | pos(-(CN_PR39kosTA<br>pas:<br>esta. Para alladir un<br>s, presione el botón                                                                                                    | PRO-CN_PROPUESTA<br>a nueva etapa, op<br>Guardar.                                                                                                    | A_CMP.GBL                                                                                                    | • • × ·                                                                                                    | icogle<br>• • • Pá<br>Descene<br>apa *. Para                                                                                                    | igna - 🕜 He     | ramienčas - <sup>1</sup> |
| Archivo<br>Archivo<br>Archivo<br>Mis Fa<br>Ayuda<br>D Ayuda<br>D Sistem<br>Sistem<br>Sistem                                                                                                    | Edición<br>Edición<br>CONACI<br>avoritos<br>siones de<br>ma de FOT<br>ma de FOT                                                                                                    | http://sve<br>Ver Fa<br>phura de So<br>YT O<br>Interés<br>NDOS ST<br>NDOS -                                                                                                    | ostad.ma<br>woritos<br>Actual | Instruccion<br>1 Capture<br>borrar una v<br>2 Despuér<br>3 En cada                                                                                                    | Ayuda<br>Ayuda<br>es para el regit<br>todas las etapa<br>etapa, presione<br>a de capturar to<br>etapa presione                                                                                                    | EMPLORE/FOR<br>stro de las eta<br>as de la propue<br>e el signo (-).<br>idas las etapa<br>e la lica de "De                                                                                                    | DOS(/(CH_PR.3FROSTA<br>pas:<br>esta. Para aladir un<br>is, presione el botón<br>talles" y tiene los cu                                                                                                    | PRO-CN_PROPUEST/<br>a nueva etapa, op<br>Guardar.<br>atro recuadros de                                                                                                    | A_CHP.GBL                                                                                                    |                                                                                                    | Descent<br>apa ", Para                                                                                                    | igna = 🛞 He     | ramientas - 1            |
| Archivo<br>Archivo<br>Archivo<br>Archivo<br>Mission<br>Miss Fab<br>Ayuda<br>Ayuda<br>Sistem<br>Propo                                                                                                    | Edición<br>Edición<br>CONAC<br>CONAC<br>Siones de<br>siones de<br>Fon<br>na de Fon<br>na de Fon                                                                                                    | Nttp://sw<br>Ver Fa<br>phura de Sc<br>YT O<br>Interés<br>NDOS ST<br>NDOS -                                                                                                    | pstad.ma<br>workos<br>ikobud  | In conacyt.mc/<br>Herramientas<br>Instruccion<br>1 Capture<br>borrar una -<br>2 Después<br>3 En cada<br>presione la                                                                                                    | Ayuda<br>Ayuda<br>es para el regit<br>todas las etapo<br>todas las etapo<br>etapa, presione<br>e de capturar to<br>etapa presione<br>liga "Regresar                                                                                                    | EMPLORE/FOR<br>stro de las eta<br>as de la propu<br>e el signo (-).<br>idas las etapa<br>e la liga de "De<br>a Registro de                                                                                                    | posk/(XL_PR3HoSTA<br>pas:<br>esta. Para aladir un<br>s. presione el botón<br>talles" y liene los cu<br>etapas".                                                                                                    | PRO-CN_PROPUESTA<br>a nueva etapa, op<br>Guardar.<br>atro recuadros de                                                                                                    | A_CMP.GBL<br>rima el bot<br>el formato.                                                                                                    | M + X (                                                                                                    | icogle                                                                                                    | igna • 🍈 Her    | raniectas - 1            |
| Archivo                                                                                                    | Edición<br>Edición<br>CONACO<br>avoritos<br>siones de<br>ma de FOT<br>ma de FOT<br>ma de FOT<br>ma de FOT                                                                                                    | Nttp://sw<br>Ver Fa<br>phura de So<br>YT O<br>Interés<br>NDOS ST<br>NDOS -                                                                                                    | pst.ad.ma<br>workos<br>ikobud | Instruccion<br>1 Capture<br>2 Después<br>3 En cada<br>presione la<br>4 Después                                                                                                    | Ayuda<br>Ayuda<br>es para el regit<br>todas las etape<br>etapa, presione<br>etapa presione<br>etapa presione<br>etapa presione<br>etapa presione                                                                                                    | EPPLOTEZ/PON<br>stro de las eta<br>as de la propu<br>e de signo (-),<br>xidas las étapa<br>e la liga de "De<br>a Régistro de<br>al Régistro de Gu                                                                                                    | posk/(XL/R3R051A<br>pas:<br>esta. Para alladir un<br>s, presione el botón<br>tatles" y llene los cu<br>etapas".                                                                                                    | PRO-CN_PROPLEST/<br>a nueva etapa, op<br>Guardar.<br>atro recuadros de<br>a "Captura de De                                                                                                    | A_CMP.GBL                                                                                                    |                                                                                                    | icocde<br>- PP PA<br>Pessoon<br>apa ", Para<br>Sa etapa                                                                                                    | igna • 🏐 Her    | raniectas - 1            |
| Archivo                                                                                                    | Edición<br>Edición<br>CONAC<br>CONAC<br>Siones de<br>ma de FO<br>na de FO<br>na de FO<br>na de FO<br>na de FO<br>na de FO<br>na de FO<br>na de FO<br>na de FO<br>na de FO<br>sobura de Sobura de Sobura d                                                                                                    | Nttp://www.ra<br>www.ra<br>phura.de.so<br>yrr @<br>interés<br>NDOS.ST<br>NDOS<br>SOlicinad                                                                                                    | pstad.ma<br>workos<br>ikobud  | Instruccion<br>1 Copure<br>1 Copure<br>borrar una<br>2 Después<br>3 En cada<br>presione la<br>4 Después                                                                                                    | Ayuda<br>Ayuda<br>es para el regin<br>todas las etapo<br>tapa, presione<br>laga "Regresar<br>i de presione<br>regis "Regresar<br>i de presioner el                                                                                                    | EPPLOTEZ/POR<br>stro de las eta<br>as de la propu<br>et signo (-).<br>kdas las etapa<br>la liga de "De<br>a Registro de<br>et botón de Gu                                                                                                    | posk/Ck_PR3RostA<br>pas:<br>esta. Para alkadir un<br>is, presione el botón<br>talles" y liene los cu<br>etapas".<br>ardar, presione la lig                                                                                                    | PRO-CN_PROPUEST<br>a nueva etapa, op<br>Guardar.<br>atro recuadros de<br>a "Captura de De                                                                                                    | A_CMP.GBL<br>rima el bot<br>el formato.<br>sglose fina                                                                                      | y +  x  o                                                                                                    | icocde<br>- P PA<br>Descorr<br>apa ", Para<br>Sa etapa                                                                                                    | igna • 🍘 Her    | ranientas - 1            |
| Archivo<br>Archivo<br>Archivo<br>Mis Fa<br>Ayuda<br>D Ayuda<br>D Sistem<br>Propo<br>T Solo<br>D Form<br>D Seg                                                                                                    | Edicón<br>Edicón<br>Edicón<br>Edicón<br>Edicón<br>Edicón<br>Sonra Con<br>Biones de<br>na de FOO<br>Inente<br>Edicado a<br>Edicado a<br>Edicidado a<br>Edicado a<br>Edicidado a<br>Edicado a<br>Edicado a<br>Edicidado a<br>Edicidado a<br>Edicado a                                                                                                    | Ntputjisve<br>Ver Fra<br>phura de So<br>Ar O<br>Interés<br>NDOS ST<br>NDOS ST<br>NDOS ST<br>NDOS ST                                                                                                    | pstad.ma<br>workos            | n.conacyt.mut<br>Herranientas<br>Instruccion<br>1Capture<br>borrar una<br>2 Despuér<br>3En cada<br>presione la<br>4Despuér<br>5Ágregue                                                                                                    | IONI, Josp PCNQ A<br>Ayuda<br>es para el regin<br>todas las etapo<br>tabas, presione<br>la de capturar to<br>etapa presione<br>liga "Regresar<br>de presionar el<br>todos los rubri                                                                                                    | EPPLOTEZ/FOR<br>stro de las eta<br>as de la propu<br>el signo (-).<br>vidas las etapa<br>la liga de "De<br>a Registro de<br>el tocón de Gu<br>os en los que                                                                                                    | posk/OL_PR3HOSTA<br>pas:<br>esta. Para añadir un<br>is, presione el botón<br>talles" y liene los cu<br>etapas".<br>ardar, presione la lig<br>requiera apoyo por c                                                                                                    | eno.cx, pecepuestr<br>a nueva etapa, op<br>Guardar,<br>atro recuadros de<br>a "Captura de Der<br>ada etapa.                                                                                                    | A_CMP.GBL<br>rima el bot<br>el formato.<br>sglose fina                                                                                      | fy X     fy X                                                                                                    | iongle<br>- Cr PA<br>Descorr<br>apa *, Para<br>Ta etapa                                                                                                    | igna + 🍘 Her    | raniertas - '            |
| Archivo<br>Archivo<br>Archivo<br>Archivo<br>Menú<br>Buscar:<br>Mils Fa<br>Ayuda<br>Exprés<br>Sisten<br>Propo<br>Sisten<br>Propo<br>Sisten<br>Propo<br>Sisten<br>Propo<br>Sisten<br>Propo<br>Sisten<br>Propo<br>Sisten<br>Propo                                                                                                    | Edición<br>Edición<br>Edición<br>Edición<br>CONAC<br>Sonta Carro<br>Sonta de Fon<br>Inderte<br>Carca de La<br>malización<br>pulmiento<br>Quilto<br>Tena Insta-                                                                                                    | Mtp://jow<br>Ver Fri<br>phura de Sc<br>Pri Control<br>Interés<br>NDOS -<br>Interés<br>NDOS -                                                                                                    | pstad.ma<br>workos<br>kobud   | n.conacyt.mut<br>Herranientas<br>Instruccion<br>1 Capture<br>borrar una<br>2 Despuét<br>3 En cada<br>presione la<br>4 Despuét<br>5 Agregue<br>6 Agregue                                                                                                    | ION()expPCNQA<br>Ayuda<br>es para el regin<br>todas las etap<br>tatapa, presione<br>la de capturar to<br>etapa presione<br>liga "Regresar<br>de presionar e<br>todos los rubrn<br>la justificación                                                                                                    | IEPPLOTEZIYON<br>stro de las eta<br>as de la propu<br>el signo (-),<br>xdas las étapa<br>el a liga de "De<br>a Registro de<br>el botón de Gu<br>os en los que<br>i por medio de                                                                                                    | posk/CL_PR3HOSTA<br>pass:<br>esta. Para ahadir un<br>s, presione el botón<br>tateles" y tiene los cu<br>etapas".<br>ardar, presione la lig<br>requiera apoyo por ci<br>la liga "Justificació                                                                                                    | ec. OL Jecquestr<br>a nueva etapa, op<br>Guardar.<br>atro recuadros de<br>a "Captura de De<br>ada etapa.<br>1°;                                                                                                    | A_CMP.GBL<br>rima el bot<br>el formato.<br>sglose fina                                                                                      | y fy X (<br>Arron Agreger Et<br>Al terminar cac<br>nciero".                                                                                                    | iongie                                                                                                    | igna • ⊘ He     | ranieržas - <sup>1</sup> |
| Archive<br>Archive<br>Arc                                                                                                    | Edición<br>Edición<br>CONACO<br>CONACO<br>Siones de<br>ma de FO<br>na de FO<br>na de FO<br>malización<br>quito<br>ace institu<br>tas                                                                                                    | Ntp://www.ra<br>www.ra<br>obura de So<br>wrr                                                                                                    | pstal.ma<br>workos<br>kobud   | n.conacyt.mc/f<br>Herranientas<br>Instruccion<br>1 Capture<br>borrar una<br>2. Después<br>3 En cada<br>presione la<br>4 Después<br>5 Agregue<br>6 Agregue<br>7 Presions                                                                                                    | ROMULINA, Ayuda<br>Ayuda<br>es para el regit<br>todas las etapu<br>etapa, presione<br>de capturar to<br>etapa presione<br>de presioner<br>de la presioner<br>todos los rubm<br>la justificación<br>e la liga "Regree                                                                                           | EPPLOTE/FOR<br>stro de las eta<br>as de la propu-<br>el signo (-).<br>das las étapa<br>la liga de "De<br>al Registro de<br>al botón de Gu<br>os en los que i<br>a por medio de<br>ser a Cronogr                                                                                                    | posiciologia de la construcción de la construcción                                                                                                    | no. OL PROPUEST<br>a nueva etapa, op<br>Guardar.<br>atro recuadros de<br>a "Captura de De<br>ada etapa.<br>1°.                                                                                                    | A_CMP.GR<br>rima el bot<br>el formato.<br>sglose fina                                                                                       | v fo X c                                                                                                    | icode<br>• (2) På<br>Descorr<br>apa ", Para<br>la etapa                                                                                                    | igna + ⊘ Her    | raniertas - <sup>3</sup> |
| Archive                                                                                                    | Edición<br>Edición<br>CONAC<br>Siones de<br>na de FO<br>na de FO<br>na de FO<br>na de FO<br>na de FO<br>na de FO<br>na de FO<br>na de FO<br>na de FO<br>na de FO<br>na de FO<br>na de FO<br>na de FO<br>na de FO<br>na de FO<br>siones de<br>na de FO<br>na de FO<br>siones de<br>na de FO<br>na de FO<br>siones de<br>na de FO<br>siones de<br>siones de<br>na de FO<br>siones de<br>siones de<br>sione                                                                                                    | Ntp://www.reactions.com/<br>www.reactions.com/<br>www.rea                                                                                                    | potad ma<br>workos<br>kotud   | Instruction<br>Herranientas<br>Instruccion<br>1 Capture<br>borrar una -<br>2 Despuét<br>3 En cada<br>presione la<br>4 Despuét<br>5 Agregue<br>6 Agregue<br>7 Presions                                                                                                    | R011(Jorg)FCNU(A<br>Ayude<br>es para el regin<br>todas las etaps<br>tada capturarto<br>etapa presione<br>liga "Regresar<br>i de presionar el<br>todos nubri<br>la justificación<br>r la liga "Regres                                                                                                    | estro de las eta<br>sitro de las eta<br>si de la propu-<br>el signo (.),<br>das las étapa<br>la liga de "De<br>a Registro de<br>el botón de Gu<br>os en los que<br>spor medio de<br>ser a Cronogr<br>ser a Captura                                                                                                    | posici(OL_PR3HOSTA<br>pas:<br>esta. Para añadir un<br>s, presione el botón<br>trates", tiene los cu<br>etapas",<br>requiera apoyo por<br>la liga "Justificació<br>ama de actividades".                                                                                                    | no. OL PROPUEST<br>a nueva etapa, op<br>Guardar.<br>Guardar.<br>atro recuadros de<br>a "Captura de De<br>ada etapa.<br>*.                                                                                                    | A_CMP.GBL<br>arima el bot<br>el formato.<br>sglose fina                                                                                     | V (+) X (<br>Arrow - Corrections - Corrections | icode<br>+ · · PA<br>Descorr<br>apa *, Para<br>Sa etapa                                                                                                    | igina = 💮 Her   | ranientas - 1            |
| Archive                                                                                                    | Edición<br>Edición<br>CONACO<br>Siones de<br>ma de FO<br>ma de FO<br>ma de                                                                                  | Ntp://www.Fa<br>www.Fa<br>phura de Se<br>www.fa<br>phura de Se<br>www.fa<br>phura de Se<br>www.fa<br>phura de Se<br>www.fa<br>phura de Se<br>www.fa<br>www.fa                                                                                                    | potad ma<br>workos<br>kotud   | n.conacyt.mut<br>Herranientas<br>Instruccion<br>1Capture<br>borrar una -<br>2 Despuér<br>3En cada<br>presione la<br>4Despuér<br>5Agregue<br>6Agregue<br>8Presione                                                                                                    | ROMUlorg/FORULA<br>Ayuda<br>es para el regis<br>todas las etaps<br>etaps, presione<br>i de capturar to<br>etaps presione<br>liga "Regresar<br>de presionar e<br>todos los rubr<br>la justificación<br>e la liga "Regres<br>a la liga "Regre                                                                    | EPPLOTEZ/PON<br>astro de las eta<br>as de la propue<br>el signo (-).<br>das las etapa<br>el seguiro de<br>a Registro de<br>el tocén de Gu<br>os en los que re<br>a por medio de<br>sar a Cronogr                                                                                                    | posicida, yespecta<br>posici<br>esta. Para alkadir un<br>s, presione al bodón<br>tatles" y tiene los cu<br>etispas".<br>andar, presione la lig<br>andar, presione la lig<br>andar, presione la lid<br>andar, presione la lignar, presione | no.ct peceutra<br>a nueva etapa, op<br>Guardar,<br>atro recuadros de<br>a "Captura de Dei<br>ada etapa.<br>F.                                                                                                    | A_CMP.GR                                                                                                    | v (+) x (<br>· · · · · · · · · · · · · · · · · · ·                                                                                                     | icode                                                                                                    | igna = () He    | vaniertas - 1            |
| Ardwo<br>Ardwo<br>Ar | Edición<br>Edición<br>Edición<br>CONACC<br>CONACC<br>CONACC<br>Edica Conactor<br>Interno<br>Interno<br>Conactor<br>Interno<br>Interno<br>Conactor<br>Interno<br>Interno | Intervisor<br>Ver Paus<br>Paus de So<br>Provision de So<br>Provision de So<br>Provis                                                                                                    | potad ma<br>workos<br>ikchud  | n.conacyt.mut<br>Herramientas<br>Instruccion<br>1 Capture<br>borrar una :<br>2 Después<br>3 En cada<br>presione la<br>4 Después<br>5 Agregue<br>6 Agregue<br>7 Presions<br>8 Presion                                                                                                    | konjoroji Covoji<br>Aryusia<br>es para el regit<br>todes las etapa<br>tataja, presione<br>liga "Regresar<br>de presione<br>liga "Regresar<br>to todos los rubri<br>la justificación<br>e la liga "Regres<br>la liga "Regres                                                                                    | estro de las eta<br>as de la propu<br>et signo (.).<br>vidas las etapa<br>la legator de<br>et botón de Gu<br>os en los que e<br>a por medio de<br>sar a Cronogr<br>sar a Captura                                                                                                    | posicial years and a second and a second a secon                                                                                                    | no.ct. provest<br>a nueva etapa, op<br>Guardar.<br>atro recuadros de<br>a "Captura de De<br>ada etapa.<br>F.                                                                                                    | A_CMP.GR<br>rima el bot<br>el formato.<br>sglose fina                                                                                       | fy x                                                                                                    | icode<br>Prime Pia<br>Descon<br>apa ", Para<br>Sa etapa<br>Sa etapa                                                                                                    | igna - 🍙 He     | vanieržas = 1            |
| Ardwo<br>Ardwo<br>Ar | Color<br>Color<br>Color                                                                                                    | http://www.ra<br>pbaside.so<br>pbaside.so<br>pbaside.                                                                                                    | potad ma<br>workos<br>ikchud  | n.conacyt.mut<br>Herramientas<br>Instruccion<br>1 Capture<br>borrar una :<br>2 Despuér<br>3 En cada<br>presione la<br>4 Despuér<br>5 Agregue<br>6 Agregue<br>7 Presions<br>8 Presions<br>Recessiro de<br>Etaze                                                                                                    | konjuroji Fokuja<br>Anuda<br>es para el regin<br>todas las etape<br>tapa, presione<br>etapa presione<br>de capturar to<br>etapa presione<br>de presioner e<br>todos los rubri<br>la justificación<br>e la liga "Regres<br>e la liga "Regres<br>etapes                                                          | EPPLOTEZ/FOR<br>stro de las eta<br>sa de la propue<br>el signo (-).<br>das las étapa<br>el liga de "De<br>e de signo (-).<br>das las étapa<br>el a liga de "De<br>e de signo (-).<br>so en los que<br>e por medio de<br>sor a Captura<br>SE a Captura                                                                                                    | posicio y e secondar<br>posicio de la construcción de la construcción de la construcción de la construcción de la construcción de la laga "Justificación de la construcción de la construcc                                                                                                    | Rec. dL peopless<br>a nueva etapa, op<br>Guardar,<br>atro recuadros de<br>a "Captura de De<br>ada etapa,<br>r;<br>;<br>;<br>;<br>;<br>;<br>;<br>;<br>;<br>;<br>;<br>;<br>;<br>;<br>;<br>;<br>;<br>;<br>;                                                                                                    | A_CPP.GR.<br>rima el bot<br>el formato.<br>sglose fina<br>uración<br>meseal                                                                 | fy X      fy X      f        | Coope<br>Pessoon<br>apa ", Para<br>Sa etapa                                                                                                    | igna - 🕜 Her    | vanientas - 1            |
| Ardwo<br>Ardwo<br>Ardwo<br>Menú<br>Buscar:<br>Mas Fa<br>D Sistem<br>C Sistem<br>C Sistem<br>C Solo<br>Propo<br>Solo<br>Propo<br>D Form<br>D Form                                                                             | Control of the control of the c                                                                                                    | Introduce de So<br>por o Construir de So<br>Produce de So<br>Produce de                                                                                                    | pdtad.ma<br>worktos           | Inconacyt mut<br>Herramiertas<br>Instruccion<br>1. Capture<br>borrar una<br>2. Despuér<br>3. En cada<br>presione la<br>4. Despuér<br>5. Agregue<br>6. Agregue<br>7. Presion<br>8. Presion<br>8. Presion<br>8. Presion<br>8. Presion                                                                                                    | konjoroji Coroji<br>Arjuda<br>es para el regis<br>todas las etap-<br>etapa, presione<br>de capturar to<br>etapa presione<br>de presionar el<br>todos los rubri<br>la juetificación<br>la liga "Regree<br>la liga "Regree<br>la liga "Regree                                                                    | ILIPPLOTEZ/FOA<br>astro de las etas<br>es de la propue<br>et signo (.).<br>das las etapa<br>la liga de "De<br>al Registro de<br>la locón de Gu<br>os en los que<br>is por medio de<br>ser a Cronogr<br>sar a Captura<br>"De                                                                                                    | posicio y espectra<br>posicio y esta para alvader un<br>sesta. Para alvader un<br>statistar y energiane los cu<br>tatistar y energiane los to<br>requiera acoro por ci<br>andar, presione la tig<br>anchar, presione la tig<br>activator por co<br>la la ga "activator".<br>In<br>escribición                                                                                                    | Rec. OL JROPLEST.<br>a nueva etapa, op<br>Guardar.<br>atro recuadros de<br>a "Captura de De<br>ada etapa.<br>1".<br>;<br>areasonita el Deste<br>Deste<br>Estabalesta (Deste<br>Deste<br>Estabalesta (Deste<br>Estabalesta (Dest | A_COP.GR.                                                                                                    | f g X      f g X         | icode                                                                                                    | igna - 💮 Her    | vanierčas - 1            |
| Ardwo<br>Ardwo<br>Ardwo<br>Ardwo<br>Menú<br>Buscar:<br>Mis Fa<br>Suscar:<br>Solitor<br>Solitor<br>Propo<br>Solitor<br>Propo<br>Propo<br>Propo                                                          | voritos     voritos     v                                                                                                    | Intro-Uliver<br>Ver Pa<br>phra de So<br>Pro-<br>Interés<br>NDOS ST<br>NDOS ST<br>ND                                                                                                    | pdtad.ma<br>workos            | n.conacyt.mu:<br>Herramienčas<br>Instruccion<br>1Capture<br>borrar una -<br>2Despuér<br>3En cada<br>presione la<br>4Despuér<br>5Agregue<br>6Agregue<br>7Presion<br>8Presion<br><b>Registro de</b><br><b>Etaes</b><br>1.01                                                                                                    | konjoroji ForojA<br>Aruda<br>es para el regin<br>todas las etapo<br>tapa, presione<br>de capturar lo<br>etapa presione<br>la puesticación<br>la justificación<br>e la liga "Regresa<br>ela justificación<br>e la liga "Regresa<br>ela para                                                                     | ILIPPLOTEZ/POA<br>astro de las eta<br>as de las propu<br>et signo (-1).<br>Idas las etapa<br>no liga de "De<br>a Registro de Guo<br>os en los que is<br>as ror medio de<br>sar a Cronogri<br>sar a Captura<br>"D                                                                                                    | pes:<br>est. Para alvadr un<br>s, presione al botton<br>statistica y tenen local<br>etispas - alvadr un<br>andar, presione la lig<br>man de actividado:<br>la liga "Justificació<br>amo de actividado:                                                                                                    | Rec. du peopuest.<br>a nueva etapa, op<br>Guardar.<br>atro recuadros de<br>a "Captura de De<br>ada etapa.<br>1".<br>;<br>crescolutor ( Dess<br>fr<br>fr<br>fr<br>fr<br>fr                                                                                                    | A_OP-QL<br>rima el bot<br>el formato.<br>sglose fina<br>est ( ) ==                                                                          | for Agreger Eb Al terminar cac nciero".  Primero Cl 1 4 Detalles Cetalles                                                                                                    | icogle                                                                                                    | igna - ᠿ Her    | ramientas - '            |
| Ardwo Ardwo                                                                                                    | Codo     Codo                                                                                                    | Interújion<br>Ver Pa<br>potra de So<br>Ver Pa<br>Interés<br>NOOS ST<br>NOOS -<br>SOUS ST<br>NOOS -<br>SOUS ST<br>NOOS -<br>SOUS ST<br>NOOS -<br>SOUS ST<br>NOOS -<br>SOUS ST<br>NOOS -<br>NOOS -  | pitad ma<br>works             | n.conscyt.muti<br>Herramientas<br>Instruccion<br>1Capture<br>borrar una .<br>2 Despuér<br>3En cada<br>presione la<br>4Despuér<br>5Agregue<br>6Agregue<br>7Presions<br>8Presions<br>Registro de<br>Elapa<br>1.001                                                                                                    | ION), (xq)FONQA<br>Ayuda<br>es para el regit<br>todas las etap-<br>tapa, presiona<br>de capturario de capturario<br>etapa presiona<br>de capturario de de presionar<br>la justificación<br>la justificación<br>la lastificación<br>la lastificación                                                            | to de las eta<br>as de la propu-<br>el signo (.).<br>Idas las étapa<br>e la liga de "De<br>la liga de "De<br>la liga de la liga de<br>la liga de "De<br>la liga de "De<br>la liga de "De<br>la liga de la liga de<br>la liga de<br>la l | posicional de secondadore la Bandaria de Secondadore la Secondadore de Secondadore de Secondador                                                                                                    | RO, OL JROPLEST<br>a nueva etapa, op<br>Guardar.<br>atro recuadros de<br>a "Captura de De<br>ada etapa.                                                                                                    | A_OP.GL                                                                                                    | f + X      f      f       f      f      f       f       f       f       f       f        f        f         f                                                                                                    | icogie                                                                                                    | igna - 🕐 Her    | raniertas - 1            |
| Ardwo Ardwo                                                                                                    | Codon<br>Codon<br>Control<br>Control                                                                                                    | Interújov<br>Ver Pa<br>prova de So<br>VIII - Constant<br>Interés<br>NOOS ST<br>NOOS -<br>NOOS -<br>NOOS | pitad ma<br>works             | n.conacyt.mu:<br>Herranierčas<br>Instruccion<br>Jorrar una<br>2. Despuér<br>3 En cada<br>presione la<br>4. Despuér<br>5 Agregue<br>6 Agregue<br>8 Presion<br>Registro do<br>Etapa<br>1 001                                                                                                    | ION), (xq)FONQA<br>Ayuda<br>es para el regin<br>todas las etaps<br>tapa, presione<br>de capturar to<br>etapa presione<br>de capturar to<br>etapa presione<br>la liga "Regres<br>la liga "Regres<br>la liga "Regres                                                                                             | stro de las eta<br>si de las eta<br>si de la propu-<br>el signo (.).<br>dás las etapa-<br>la la ga de "De<br>a Registro de<br>al botón de Gu<br>sos en los que -<br>sos en los que -<br>sar a Captura<br>"D                                                                                                    | posiciou ye second<br>posiciou ye second<br>esta. Para alkadir um<br>4. presione el bodin<br>estar ye esto los el<br>telapar " yene los est<br>estar por sione la la<br>gar "Justificación<br>el la liga "Justificación<br>de solicitud".<br>P<br>escripción                                                                                                    | Ro. du Rockest<br>a nueva etapa, op<br>Guardar,<br>atro recuadros de<br>a "Captura de De<br>ada etapa.<br>".                                                                                                    | A_09.08.<br>rrima el bot<br>el formato.<br>seglose fina<br>arración<br>tetesa                                                               | f + X      f      f       f       f       f       f       f        f         f                                                                                                    | icogie                                                                                                    | ngna - 🕐 Her    | raniertas - 1            |
| Ardevo<br>Ardevo<br>Ardevo<br>Ardevo<br>Buscar:<br>D Mis Fa<br>Auda<br>D Eprete<br>D Sistem<br>Propo<br>D Sistem<br>Propo<br>D Sistem<br>Propo<br>D Sistem<br>Propo<br>D Revist<br>D Prome<br>Poreco<br>D Prome<br>Propo<br>D Prome<br>Propo<br>D Prome                                                                                                    | Codon     Codo     Codo                                                                                                    | Intro-Ulive<br>Ver Pa<br>abus de So<br>Yr O<br>Interés<br>NDOS ST<br>NDOS ST<br>NDO                                                                                                    | pstad.max<br>wrankos          | n.conacyt.micri<br>Herranientas<br>Instrucción<br>1 Capture<br>borrar una :<br>2 Después<br>3 En cada<br>presione la<br>4 Duspués<br>5 Agregue<br>6 Agregue<br>6 Agregue<br>8 Presions<br>Registro do<br>Etaca<br>1 001                                                                                                    | Ion), (xq) Folga<br>Ayuda<br>es para el regis<br>todas las etape<br>tapa, presione<br>de capturar fo<br>etapa, presione<br>las "Regreser<br>todos los rubri<br>la justificación<br>e la liga "Regres<br>ela liga "Regres<br>la liga "Regres<br>la liga "Regres<br>la liga "Regres<br>la liga "Regres           | INPECONELING<br>stro de las eta<br>as de la propu-<br>et signo (.).<br>vidas las deba<br>a Registro de<br>a Registro de<br>te locán de Gu<br>os en locán de Gu<br>os en locán de Gu<br>os en locán de Gu<br>as en a Cronogo<br>ser a Canogo<br>ser a Captura<br>ED<br>DOLED                                                                                                    | posiciou ye seost a<br>posiciou se seost a seost a seost a<br>s, presione el bolón<br>enders y tene el bolón<br>enders y tene el bolón<br>ando e actividades"<br>el la liga "Justificación la la<br>fuer Justificación de la<br>la sectionada de actividades"<br>el solicitad".                                                                                                    | Ro. OL JROPLEST<br>a nueva etapa, op<br>Guardar.<br>atro recuadros de<br>a "Captura de De<br>ada etapa.<br>".                                                                                                    | A_OP.GR.                                                                                                    | f • x      f • x         | icogie<br>Cessoori<br>Cessoori<br>Ce | igna - 🕐 Her    | ramierčas = <sup>1</sup> |
| Archivo<br>Archivo<br>Menú<br>Buscar:<br>0 Mis Fa<br>0 Aruda<br>0 Expete<br>0 Salet<br>- Solo<br>- Solo                                                                              | Codon     Codon     C                                                                                                    | Interdisor<br>Ver Pa<br>posa de So<br>Ver Pa<br>Interés<br>NOOS ST<br>NOOS -<br>Solocated<br>NOOS -<br>Solocated<br>NOOS                                                                                                    | pt.ad.ma<br>workps            | A. Grady Amiri<br>Hermentzer<br>John S Capture<br>Dorrar man<br>J Despué<br>Dorrar man<br>J Despué<br>J Banged<br>J Banged<br>J Banged<br>J Banged<br>J Presion<br>Capture J Despué<br>J Despué<br>J.                                                                                                    | oon), jece Provod<br>Ayuda<br>es para el regis<br>todas las etape<br>todas las etape<br>todas las etape<br>todas las etape<br>todas las etape<br>taga , tresione<br>etapa, presione<br>gias "Regres<br>la laga "Regres<br>etapas<br>L'desolces final                                                           | atro de las eta<br>as de las eta<br>as de las propue<br>et signo (-).<br>des las étaporos<br>el signo (-).<br>des las étaporos<br>a Registro de<br>la fegade "De<br>a Registro de<br>es er a Cronogr<br>ser a Captura<br>"D                                                                                                    | posicio y e prosta<br>posicio y esta para alladir un<br>s, presiste el bolón<br>calles" y esenso e el bolón<br>calles" y esenso e el bolón<br>calles", presiste el bolón<br>calles", presiste el bolón<br>calles", presiste el bolón<br>calles", presiste el bolón<br>calles y esta posicio el la fig<br>a "ustificación".<br>Escribición                                                                                                    | Ro. OL JROPLEST.<br>a nueva etapa, op<br>Guardar.<br>atro recuadros de<br>a "Captura de De<br>ada etapa.<br>F.                                                                                                    | A_OP.GR<br>nima el bot<br>el formato.<br>sigliose fina<br>sigliose fina<br>sigliose fina<br>sigliose fina<br>sigliose fina<br>sigliose fina | f y X     i     f y X     i     i     f y X     i     i                          | in the second second se                                                                                                    | igna - ⊘ Her    | P                        |
| Archivo<br>Archivo<br>Archivo<br>Memo<br>Buscar:<br>D Mis Fa<br>D Ajuda<br>D Expres<br>D Statem<br>Propo<br>D Statem<br>Propo<br>D Forme<br>D Forme<br>FORD<br>D Forme<br>FORD<br>D Gestid<br>D Forme                                                                                                    | Codo     Codo                                                                                                    | Interdise<br>Ver Par<br>Portas de So<br>Provensional<br>Interés<br>NOOS ST<br>NOOS ST<br>NO                                                                                                    | pt.al.ma<br>workps            | A canacyt austri<br>Hernerstan<br>1 Capture<br>2 Despuér<br>4 Despuér<br>4 Despuér<br>6 Agregue<br>8 Presion<br>8 Presion<br>Registre de<br>Linea<br>1. 001<br>Captura de<br>Captura de<br>Captur | es para el regis<br>odas los etaps<br>todas los etaps<br>tetaps, presione<br>a de capturar to<br>etaps, presione<br>la loga "Regres<br>la loga "Regres<br>la loga "Regres<br>la loga "Regres<br>la loga "Regres<br>la loga "Regres<br>la loga "Regres<br>la loga "Regres<br>la loga "Regres<br>la loga "Regres | EPPLOTE/FOR<br>atro de las eta<br>as de la propue<br>rei signo (-1),<br>idas las etapa<br>rei signo (-1),<br>idas las etapa<br>eta signo (-1),<br>idas las etapa<br>eta signo (-1),<br>idas las etapa<br>eta signo (-1),<br>ser a Captura<br>- 20,<br>como                                                                                                    | pas:<br>est. Para alvafr un<br>s, presione al botton<br>statistic y team to control to<br>elegan "autor to the statistication<br>elegan "autor to the statistication<br>de solicitud".                                                                                                    | Ro, dy Ropuestr<br>a nueva etapa, op<br>Guardar,<br>atro recuberados de<br>a "Captura de De<br>ada etapa.<br>r",<br>,<br>calocitados (Data<br>a<br>a de<br>a                                                                                                    | rima el bot<br>el formato.<br>seglose fina<br>sección<br>Receso                                                                             | f • x      f • x         | excele                                                                                                    | 1974 - ) Ho     | ranentas + 4             |

8.4 En descripción, deberá teclear el rubro solicitado en la modalidad que aplica: pasajes, viáticos etc.

8.5 La duración en meses no aplica para APTA, por lo que en el espacio deberá teclear el cero y describir en detalles de la etapa la duración real del evento en días.

8.6 Para cada etapa usted deberá de ingresar a la liga de Detalles, donde deberá de capturar la información solicitada

| 🏉 Captura de Solicitud - Wi         | ndows Internet Exp                                                                                                    | lorer                |                               |                   |           |                                                                                                    | . 2 🛛    |
|-------------------------------------|----------------------------------------------------------------------------------------------------|----------------------|-------------------------------|-------------------|-----------|----------------------------------------------------------------------------------------------------|----------|
| 🚱 🗣 🔛 http://svrpstad.              | main.conacyt.mu:9093)                                                                                                    | HRIFONQA/EMPLOYEE/FO | NDOS/L/CN_PRJPROSTAPRO.CN_PRO | PUESTA_CMP./GB    | ¥ 4 🗙 🐼   | gle                                                                                                    | ρ.       |
| Archivo Edición Ver Favoritor       | s Herramientas Ayr                                                                                                    | xda                  |                               |                   |           |                                                                                                    |          |
| 🚖 🔅 🔛 Captura de Solicitud          |                                                                                                    |                      |                               |                   |           | 👌 🔹 🕞 Página 🔹 🔘 Herramie                                                                                                    | ntas • * |
|                                     |                                                                                                    |                      |                               |                   |           |                                                                                                    |          |
| CONACYT                             |                                                                                                    |                      |                               |                   | hicio     | Desconexión                                                                                                    |          |
| Menú 🗖                              |                                                                                                    |                      |                               |                   | 2000      | 201708.05563                                                                                                    |          |
| Buscar:                             |                                                                                                    |                      |                               |                   | Nueva     | (entana   Personalizar Página                                                                                                    | 1.2. 🖻   |
| ()                                  |                                                                                                    | _                    |                               |                   |           |                                                                                                    |          |
| D Mis Favoritos                     | / Detalles de Etaj                                                                                                    | / e/                 |                               |                   |           |                                                                                                    |          |
| D Ayuda<br>D Expresiones de Interés | Detailes de                                                                                                    | e la etapa           | ID Usuario PROPODO1           |                   |           | - Contract - Contract |          |
| D Sistema de FONDOS ST              |                                                                                                    |                      |                               |                   |           |                                                                                                    |          |
|                                     | Datos generales                                                                                                    |                      |                               |                   |           |                                                                                                    |          |
| *roponerne<br>* Solicitud           | Fonder                                                                                                    | 00005                | COOPERACION RILATERAL         |                   |           |                                                                                                    |          |
| - Captura de Solicitud              | ( children                                                                                                    | 00000                | over creater districtions     |                   |           |                                                                                                    |          |
| - Pizarra de Mensaies               | Convocatoria:                                                                                                    | C0005-2009-01        | Convocatoria 20009-01         |                   |           |                                                                                                    |          |
| D Formalización<br>D Requimiento    | Solicitud:                                                                                                    | 00000000118819       | Visita de Intercambio del Dr. |                   |           |                                                                                                    |          |
| D Finiquito                         | Etana                                                                                                    | 001                  | Status                        | En Bracasa        |           |                                                                                                    |          |
| D Enlace Institucional              | Cope                                                                                                    | 001                  | Status                        | EITPICORDU        |           |                                                                                                    |          |
| D Proyectos Estratégicos            | Descripción                                                                                                    | ETAPA 1              | Modalida                      | E IAA             |           |                                                                                                    |          |
| D Fomento Regional -                | and the second second s | la alacar            | 116-tone of                   |                   |           | 7                                                                                                    |          |
| D Gestión de Provectos              | -Descripcion o                                                                                                    | ela ecapa:           | Maximo d                      | el texto (3400 Ca | racteres) |                                                                                                    |          |
| D PeopleTools                       | 11                                                                                                    |                      |                               |                   |           |                                                                                                    |          |
| - Cambio de Contrasena              |                                                                                                    |                      |                               |                   |           |                                                                                                    |          |
|                                     |                                                                                                    |                      |                               |                   |           |                                                                                                    |          |
|                                     |                                                                                                    |                      |                               |                   |           |                                                                                                    |          |
|                                     | Description d                                                                                                    | in mater             | History &                     |                   |           |                                                                                                    |          |
|                                     | Descripcion o                                                                                                    | r la mesa.           | Materio G                     | H HEND (3800 Car  | acteres)  |                                                                                                    |          |
|                                     |                                                                                                    |                      |                               |                   | -         |                                                                                                    |          |
|                                     |                                                                                                    |                      |                               |                   |           |                                                                                                    |          |
|                                     |                                                                                                    |                      |                               |                   |           |                                                                                                    |          |
|                                     |                                                                                                    |                      |                               |                   | ×         |                                                                                                    | *        |

8.7 Una vez capturado el cronograma, dar clic en la liga Captura del desglose financiero donde señalará detalladamente el tipo de Origen (FONDO), de Recurso (GCORR), Rubro (pasaje, viáticos, etc.), monto (sólo caracteres numéricos, sin puntos, comas,) que requiere por periodo, capturando la Justificación de cada uno de estos rubros.

| 🏉 Captura de Solicitud - W                                        | indows Internet Explorer              |                        |                                 |                       |                           |
|-------------------------------------------------------------------|---------------------------------------|------------------------|---------------------------------|-----------------------|---------------------------|
| 🚱 🗣 🔛 http://svrpstad                                             | I.main.conacyt.mic:9093/psp/PC        | NQA/EMPLOYEE/FONDOS/c) | CN_PR3PROSTAPRO.CN_PROPUESTA_CM | P.GBL M + X Google    | 2                         |
| Archivo Edición Ver Favorito                                      | os Herramientas Ayuda                 |                        |                                 |                       |                           |
| 🚖 🐟 📴 Captura de Solicitud                                        | 8                                     |                        |                                 | 💁 • 🖾 · 🖶 • 🔂         | Página 🔹 🙆 Herramientas 🔹 |
| CONACYT                                                           |                                       |                        |                                 |                       |                           |
| Group Hickord & Darcky Terrings                                   |                                       |                        |                                 | <u>Inco</u> Desc      | 2023.00                   |
| Menú 🖬<br>Buscar:                                                 | Desglose financiero                   | 1                      |                                 |                       |                           |
|                                                                   | Des                                   | glose financier        | 0                               |                       |                           |
| D Mis Favoritos<br>D Avuda                                        |                                       | groot interferen       | <u> </u>                        |                       |                           |
| D Expresiones de Interés<br>D Sistema de FONDOS ST                | Fondo:                                | C0005                  | COOPERACION BILATERAL           |                       |                           |
| Proponente<br>Tradicitud                                          | Convocatoria:                         | C0005-2009-01          | Convocatoria 20009-01           |                       |                           |
| - Captura de Solicitud                                            | Solicitud:                            | 00000000118819         | Visita de Intercambio del Dr.   | Status En Proceso     |                           |
| D Formalización                                                   | FONDO                                 |                        | CONCURRENTES                    | OTRAS AP              | ORTACIONES                |
| D Seguimiento<br>D Finiquito                                      | Gasto corriente:                      | \$0.00                 | Gasto corriente:                | SO CO Gasto co        | riente:                   |
| D Enlace Institucional                                            | Gasto de inversión                    | 50.00                  | Gasto de inversión:             | 50.00 Gasto de        | aversión                  |
| <ul> <li>Proyectos Estratégicos</li> </ul>                        | Total:                                | \$0.00                 | Total:                          | 50.00 Total:          |                           |
| FORDEC/T                                                          | City and the second                   |                        | et atracta atra anadatra        |                       |                           |
| <ul> <li>D Gestión de Proyectos</li> <li>D PeopleTools</li> </ul> | Total                                 | Bourter Represar       | a cronoorama de actividades     | Total:                | \$0.00                    |
| - Cambio de Contrasena                                            | Etapas de la solicit                  | ud                     |                                 | Bus                   | az Primero 🕙 1 de 1 🗈     |
|                                                                   |                                       |                        |                                 |                       |                           |
|                                                                   | ttapa: 001                            | ETAPA 1                |                                 |                       |                           |
|                                                                   | <ul> <li>Desglose financie</li> </ul> | ro                     | a contraction                   | Personalizar   Duscar | Primero 🖄 1 de 1 🕑 (11    |
|                                                                   | 1 001                                 |                        | Rubro Descripción               | Importe en pesos      | Justificación             |
|                                                                   |                                       | N                      | <b>`</b>                        |                       |                           |
|                                                                   | Nuevo perior                          | io l                   |                                 |                       |                           |
|                                                                   | < ]                                   |                        |                                 |                       |                           |

## 9. GIRO

Capturar datos acerca de la ubicación del sector industrial de la institución que desarrolla el proyecto, como es la entidad federativa, y la descripción en extenso de la división y disciplina.

|                                                                                                    | indows Internet Explorer                                                                                                    |                           |                           |                                                |                             |
|----------------------------------------------------------------------------------------------------|----------------------------------------------------------------------------------------------------|---------------------------|---------------------------|------------------------------------------------|-----------------------------|
| 🕞 🕑 🔹 🖬 http://svrpstad.                                                                                                    | main.conacyt.mic:9093/psp/FONQA                                                                                                    | (EMPLOYEE/FONDOS/c/CN_PR3 | PROSTAPRO.CN_PROPUESTA_CP | 49.681. 💌 🍫 🗙 Google                           | <b>ا</b> م                  |
| Archivo Edición Ver Favorito                                                                                                    | s Herramientas Ayuda                                                                                                    |                           |                           |                                                |                             |
| 🚖 🔅 🔛 Captura de Solicitud                                                                                                    |                                                                                                    |                           |                           | 💁 • 🔯 · 🖶 •                                    | 😥 Página 🔹 🔘 Herramientas 🔹 |
| CONACYT                                                                                                    |                                                                                                    |                           |                           |                                                |                             |
| Canago Hischood do Chercle y Revelage                                                                                                    |                                                                                                    |                           |                           | _micio                                         | esconexión                  |
| lenú 🖃                                                                                                    | Banada al la Lavas                                                                                                    |                           |                           |                                                |                             |
| luscar:                                                                                                    | Descripción Larga                                                                                                    |                           |                           |                                                |                             |
| Mis Emoritor                                                                                                    | Criterio de Búsqueda                                                                                                    |                           |                           |                                                |                             |
| Ayuda                                                                                                    | L                                                                                                    |                           |                           |                                                |                             |
| Expresiones de Interés                                                                                                    |                                                                                                    |                           | Bus                       | car                                            |                             |
| Sistema de FONDOS ST<br>Sistema de FONDOS -                                                                                                    |                                                                                                    |                           | Personalizar              | Buscar   🔤 🛛 Primero 🗹 🖬                       | 🛻 s 🗈 Úttimo                |
| Proponente                                                                                                    | División                                                                                                    | Subdivisió                | 0                         |                                                | Degir                       |
| Solicitud                                                                                                    | 1                                                                                                    |                           |                           |                                                | Elegir                      |
| - Captura de Solicitud<br>- Pizarra de Mensales                                                                                                    |                                                                                                    |                           |                           |                                                |                             |
| D Formalización                                                                                                    |                                                                                                    |                           |                           |                                                |                             |
| D Seguimiento                                                                                                    |                                                                                                    |                           |                           |                                                |                             |
|                                                                                                    | Area industrial del proyec                                                                                                    | cto que aplica            |                           |                                                |                             |
| <b>b</b> Enlace Institucional                                                                                                    |                                                                                                    |                           |                           |                                                |                             |
| Enlace Institucional<br>Revistas                                                                                                    | División                                                                                                    |                           |                           |                                                |                             |
| D Enlace Institucional<br>Revistas<br>Proyectos Estratégicos                                                                                                    | División                                                                                                    |                           |                           |                                                |                             |
| <ul> <li>Enlace Institucional<br/>Revistas</li> <li>Proyectos Estratégicos</li> <li>Fomento Regional -<br/>FORDECyT</li> </ul>                                                                                    | División<br>Q.<br>Subdivisión                                                                                                    |                           |                           |                                                |                             |
| Enlace institucional<br>Revistas<br>Proyectos Estratégicos<br>Formento Regional -<br>FORDEC/T<br>Gestión de Proyectos                                                                                             | División<br>Q.<br>Subdivisión                                                                                                    |                           |                           |                                                |                             |
| Enlace Institucional<br>Revistas<br>Proyectos Estratégicos<br>Fornecto Regional -<br>FORDEC/T<br>Gestión de Proyectos<br>PeopleTools<br>Cambio de Contrasaña                                                      | División<br>Q.<br>Subdivisión                                                                                                    |                           |                           |                                                |                             |
| D Enlace Institucional<br>Revistas<br>Proyectos Estratégicos<br>Formeto Regional -<br>FORDEC/T<br>Gestión de Proyectos<br>PeopleTools<br>Cambio de Contraseña                                                     | División<br>Subdivisión<br>Que Cosciplinas Involuenadas e                                                                                 | en el Proyecto            | VerTodo Primero           | 1 de 1 Último                                  |                             |
| <ul> <li>Eniace institucional<br/>Revistas</li> <li>Proyectos Estratégicos</li> <li>Formento Regional -<br/>FORDEC/T</li> <li>Gestión de Proyectos</li> <li>People Tools</li> <li>Cambio de Contraseña</li> </ul> | División<br>Subdivisión<br>Q                                                                                                    | en el Proyecto            | Ver Todo Primero          | 1 de 1 Úttemo                                  |                             |
| D Enlace institucional<br>Revistas<br>Proyectos Estratégicos<br>Formeto Regional –<br>FORDEC/T<br>Destión de Proyectos<br>People Tools<br>Cambio de Contraseña                                                    | División<br>Subdivisión<br>Crisciplinas Involucendas e<br>Disciplina                                                                      | en el Proyecto            | Ver Todo Primero          | 1 de 1 Útterso<br>(* m                         |                             |
| D Enize institucional<br>Revistas<br>Provedos Estanágicos<br>Fonecto Egistanágicos<br>FORDEC)7<br>Gestión de Proyectos<br>Pedeja Tode<br>Cambo de Contraseña                                                      | División<br>Subdivisión<br>Craciplinas Involucradas e<br>Disciplina                                                                       | en el Proyecto            | Ver Todo Primero          | 1 de 1 Útomo,<br>Tre                           |                             |
| <ul> <li>Enize institucional<br/>Revistas<br/>Provedos Estratégicos<br/>Formeto Regional -<br/>FORDECyT<br/>Gastión de Proyectos<br/>PeopleTools</li> <li>Cambio de Contraseña</li> </ul>                         | División<br>Subdivisión<br>Q.<br>Disciplinas<br>Disciplina                                                                                | en el Proyecto            | Ver Todo Primero          | 1 de 1 Útomó,<br>Tre m                         |                             |
| <ul> <li>Entose institucional<br/>Revistas<br/>Provectos Estratégicos<br/>Fometo Regional -<br/>FORDECyT<br/>Cestión de Proyectos<br/>PeopleTools<br/>Cambio de Contraseña</li> </ul>                             | División<br>Q.<br>Subdivisión<br>Q.<br>Disciplina<br>Disciplina<br>Q.<br>Quere a house                                                    | en el Proyecto            | Ver Todo Primero          | t de t Úttend<br>E m                           | Bales Dear                  |
| b Enice Institucional<br>Denice Institucional<br>Proyectos Estanáricos<br>Proneito Registral<br>FORDEC/IT<br>Castón de Proyectos<br>Decida Contraseña<br>Cambo de Contraseña                                      | División<br>Q.<br>Subdivisión<br>Q.<br>Disciplina<br>Disciplina<br>Q.<br>Uniciplina<br>Q.<br>Uniciplina<br>Control of Control a Reservant | en el Proyecto            | VerTodo Primero           | enes Ottono<br>O m<br>Resonsables I Cronozama, | Catego (Davat)              |

## 10. DOCUMENTOS ADJUNTOS

Como requisito imprescindible para que su proyecto acceda al proceso de evaluación, es necesario que adjunte los siguientes documentos, en formato PDF (no se aceptaran en otro tipo de formato).

| Captura de Solicitud - Win             | dows Internet Expl       | rer                         |                               |                               | _2                      |
|----------------------------------------|--------------------------|-----------------------------|-------------------------------|-------------------------------|-------------------------|
| 🛐 🕤 🔹 🔢 http://ovrpstad.s              | nain.conacyt.mir:9093/pr | p/FONQA/EMPLOYEE/FONDOS/c/  | CN_PRJPROSTAPRO.CN_PROPUESTA_ | CMP.GBL M + X Google          | Q                       |
| rchivo Edición Ver Favoritos           | Herramientas Ayud        | a                           |                               |                               |                         |
| r 🔅 🔛 Captura de Solicitud             |                          |                             |                               | 💁 • 🔯 · 👼 • 🔂 Pá              | gina 🔹 🔘 Herramientas 🔹 |
| CONACYT                                |                          |                             |                               |                               | - 4                     |
| Caretyle Hardward A. Careto y Norodage |                          |                             |                               | hice Descond                  | x01                     |
| scar:                                  | Responsable              | s ) Cronograma y D. financi | ero Giro Documento            | s Adjuntos Envío de solicitud | 1                       |
| (B)                                    | Documento                | s adjuntos                  |                               | Solicitud                     |                         |
| lyuda                                  |                          |                             |                               |                               |                         |
| xpresiones de Interés                  | Datos generales          |                             |                               |                               |                         |
| istema de FONDOS ST                    | Fredri                   | C.com                       | a desire                      |                               |                         |
| roponente                              | C0005 COOPE              | RACION BILATERAL CODO       | 5-2009-01 Convocatoria 2000   | 9-01                          |                         |
| Solicitud                              |                          |                             |                               |                               |                         |
| - Captura de Solicitud                 | Solicitud:               | an links de lakeren bie     | Modalid                       | lad: Status                   |                         |
| Formalización                          | 000000001188             | 19 Visita de Intercamoio    | oler Dr. IAA                  | En Proceso                    |                         |
| Seguimiento                            | Archivos Anexos          | Requeridos/Deseados         | Prie                          | mero 🖪 1.5 de 5 🖻 Último      |                         |
| > Finiquito                            | Clave Anexo              | Descripción                 | Requerido Desea               | ble Ver Documento Guía        |                         |
| Punace inserucional<br>Revistas        | 1 AND/00001              | Curriculum Vitae            | Requerido                     | Ver Documento Guía            |                         |
| Proyectos Estratégicos                 | 2 ANX/00002              | Otros                       | Deseable                      | Ver Documento Guía            |                         |
| omento Regional -                      | 3 ANX00005               | Formato DAAD                | Requerido                     | Ver Documento Guía            |                         |
| Condecyr<br>Cestifo de Provertos       | 4 ANX00007               | Evaluadores no deseados     | Deseable                      | Ver Documento Guía            |                         |
| PeopleTools                            | 5 ANIX00008              | Carta Institucional         | Requerido                     | Ver Documento Guía            |                         |
| Cambio de Contraseña                   |                          |                             |                               |                               |                         |
|                                        |                          |                             |                               |                               |                         |
|                                        | er tainano de ca         | ida archivo debera ser na   | sta un maximo de 2 mb.        | Drimara 4                     | e esta 🕅 úmera          |
|                                        | Clave Anexo              | P                           | escripción                    | Añadir Archivos Anexos        | 1 20 1 05 010110        |
|                                        | * [127/200004]           | Exemple D14D                |                               | Anexo                         | -                       |
|                                        | 1 A4000000 C             | ( roman undu                |                               | σ                             |                         |
|                                        |                          |                             |                               |                               |                         |
|                                        | 4                        |                             |                               |                               | 3                       |

10.1 La Carta de Apoyo Institucional, debidamente firmada por el Representante Legal de su Institución, o en su defecto por quien este delegue, los documentos.

10.2 CV del o los investigadores participantes como contraparte en el extranjero

#### 10.3 Evaluadores no deseados.

De ser el caso, usted podrá indicar el o los árbitros que considera no deben participar en la evaluación de su proyecto, debido a un posible conflicto de intereses.

#### 10.4 Otros.

En este apartado, podrá anexar la información ó documentos que usted considere relevante, como por ejemplo, protocolo en extenso, si es el caso carta compromiso de la institución coparticipe en el desarrollo del proyecto, carta de invitación o compromiso del coordinador extranjero, etc.

## 11 ENVÍO DE SOLICITUD.

11.1 Antes de enviar su solicitud, es necesario que verifique detenidamente, que la misma se encuentra completa, que no violenta ninguno de los lineamientos y términos de la Convocatoria, que los documentos adjuntos requeridos han sido anexados debidamente al proyecto.

11.2 Para enviar su solicitud haga clic en el comando amarillo con la leyenda "ENVIAR". Una vez enviada, la aplicación emitirá un acuse que deberá enviarse al correo electrónico dado de alta en su CVU.

11.3 En caso que su solicitud no contenga información en algún campo obligatorio, el sistema le indicará que no es posible enviarla y lo direccionará a la pantalla correspondiente.

Para cualquier aclaración o duda con respecto al sistema, favor de contactar a: Tel. 53227700.

| Laura Velazquez <u>lvelazquezr@conacyt.mx</u> | ext. 1749 |
|-----------------------------------------------|-----------|
| Adriana Martínez <u>amartinez@conacyt.mx</u>  | ext. 1748 |